Тренинговый Центр Анфисы Бреус "Вдохновение"

Пошаговые инструкции по управлению и ведению блога на WordPress

# Урок №31

Тема: Как создать аккаунт, загрузить аудио, создать подкаст <u>soundcloud.com</u> и опубликовать его на своем блоге

#### Вопросы

- Регистрация в сервисе soundcloud.com
- Настройка аккаунта в soundcloud.com
- Соединение с социальными сетями
- Как набирать друзей в soundcloud.com
- Загрузка аудиофайла
- Как записать аудио в сервисе soundcloud.com
- 2 способа вставить подкаст в запись на блоге
- Викторина

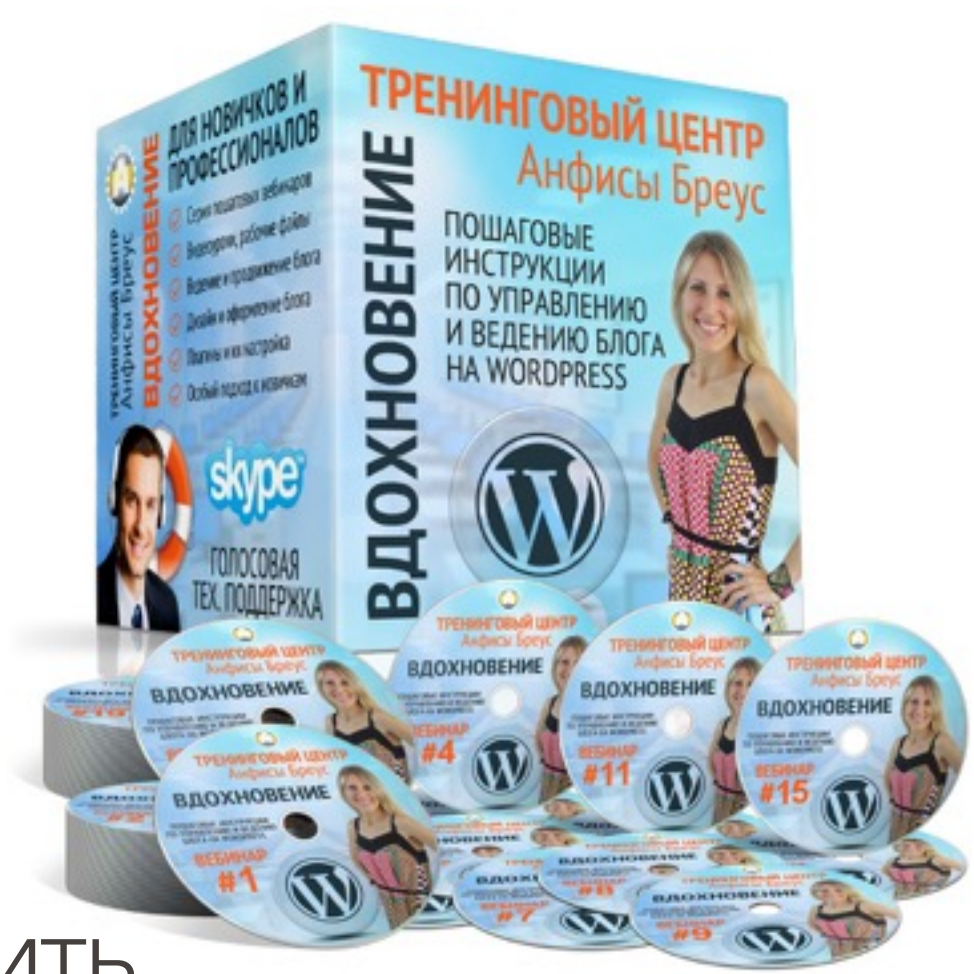

### Регистрация в сервисе soundcloud.com

- 1. Зайти на сайт http://soundcloud.com
- 2. Нажать на ссылку «Create account»

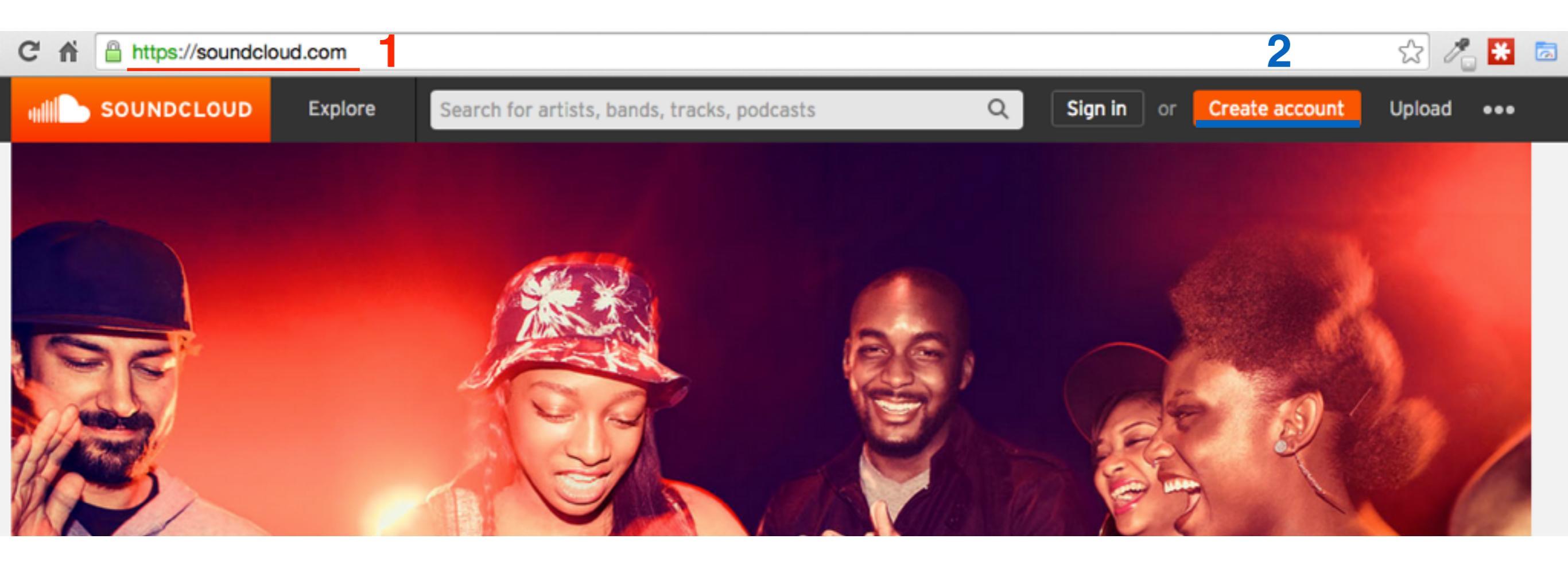

Заполнить форму регистрации

1. Указать E-Mail адрес

2. Пароль дважды

3. поставить галочку согласие с условиями

4. Нажать на кнопку «Create account»

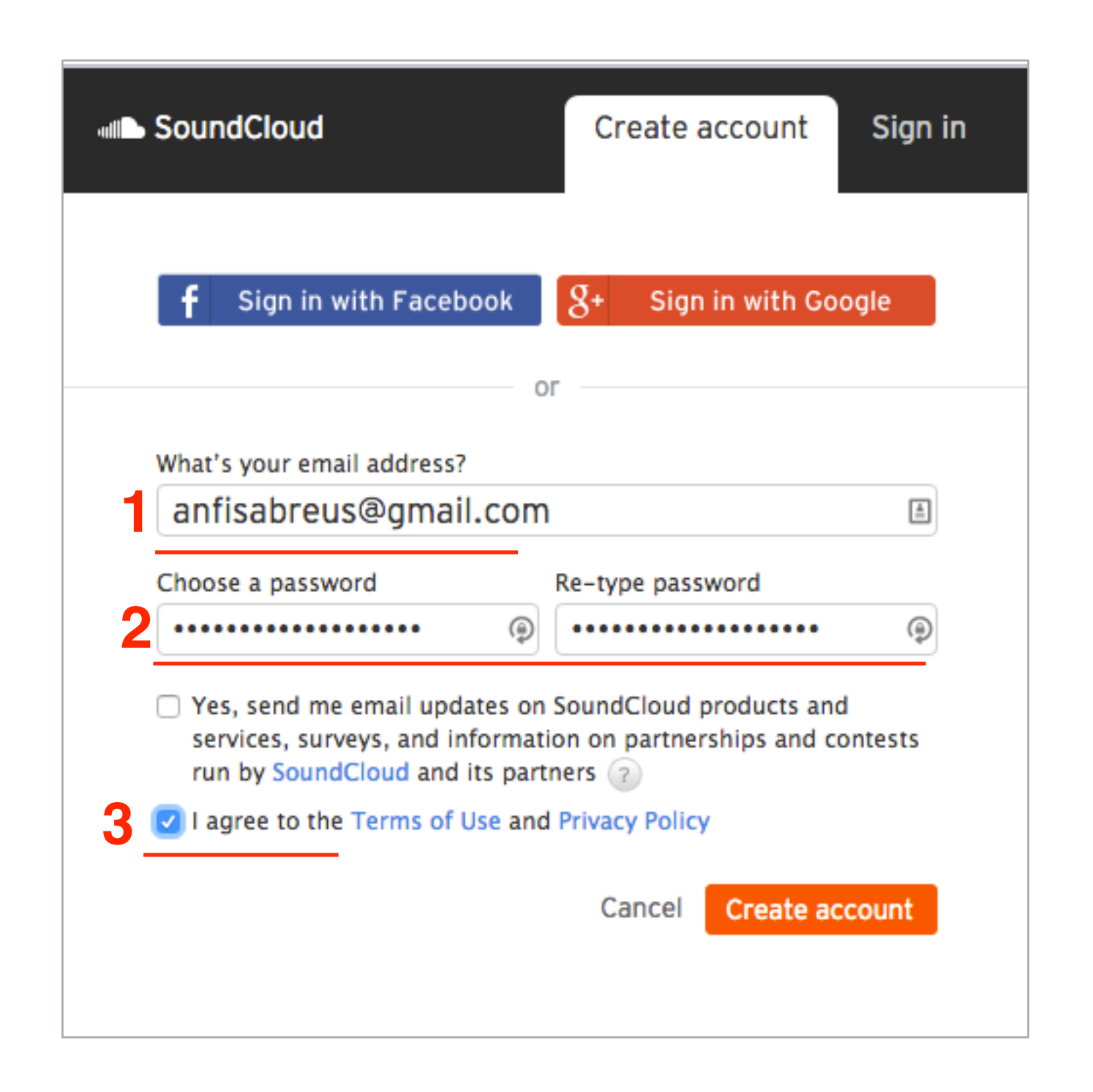

Заполнить форму регистрации

1. Указать как имя, как будет отображаться в профиле

2. Месяц и год рождения

3. Пол: Male - мужчина, Femaile - женщина

4. Нажать на кнопку «Get started with SoundCloud»

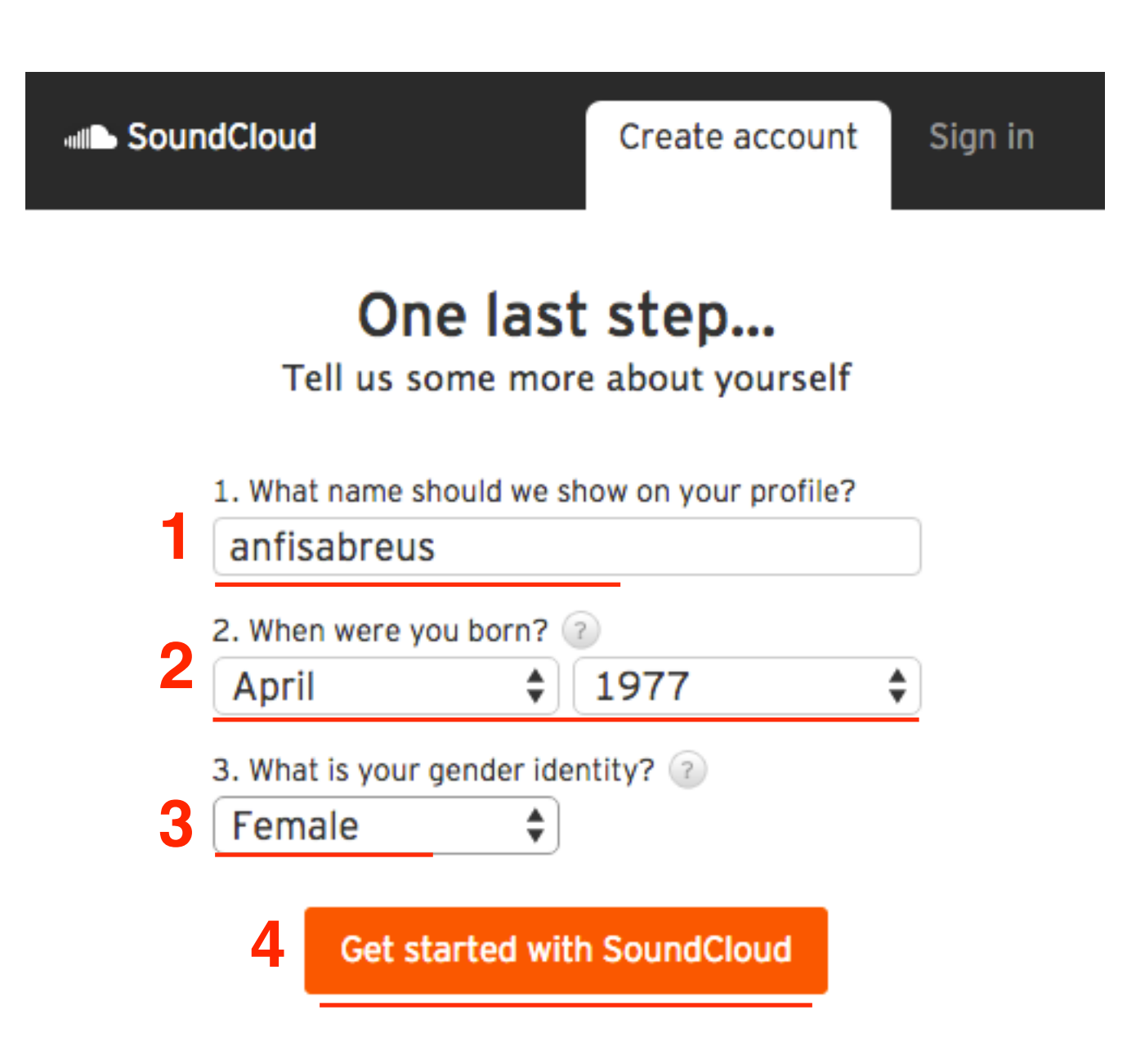

1.Зайти в свой почтовый ящик и найти письмо от **SoundCloud**. Открыть его

2. Нажать на кнопку «Confirm my email address»

#### Подтвердить Email

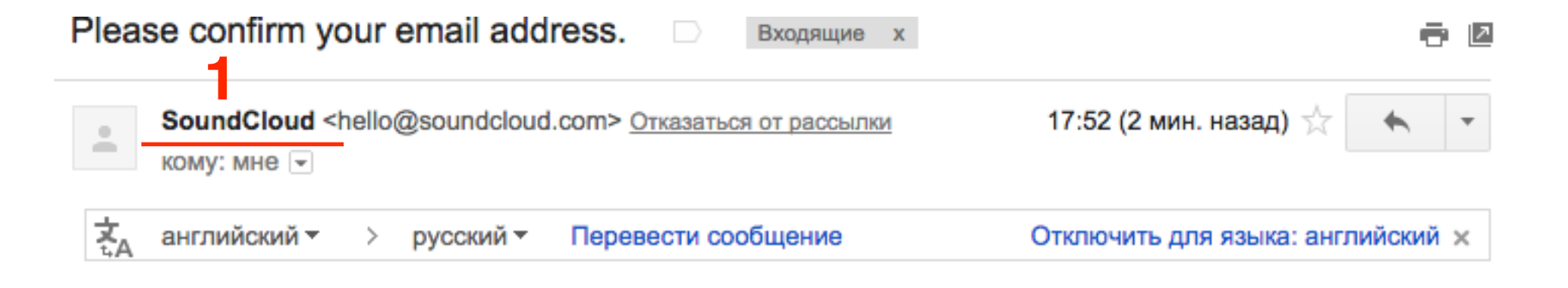

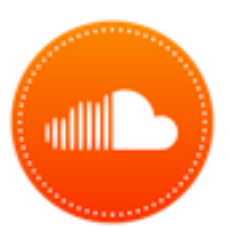

### Welcome to SoundCloud!

Thanks again for joining SoundCloud, the world's leading audio sharing platform.

Your sign-in details

Email: anfisabreus@gmail.com

Please confirm your email address, so we know that you're you:

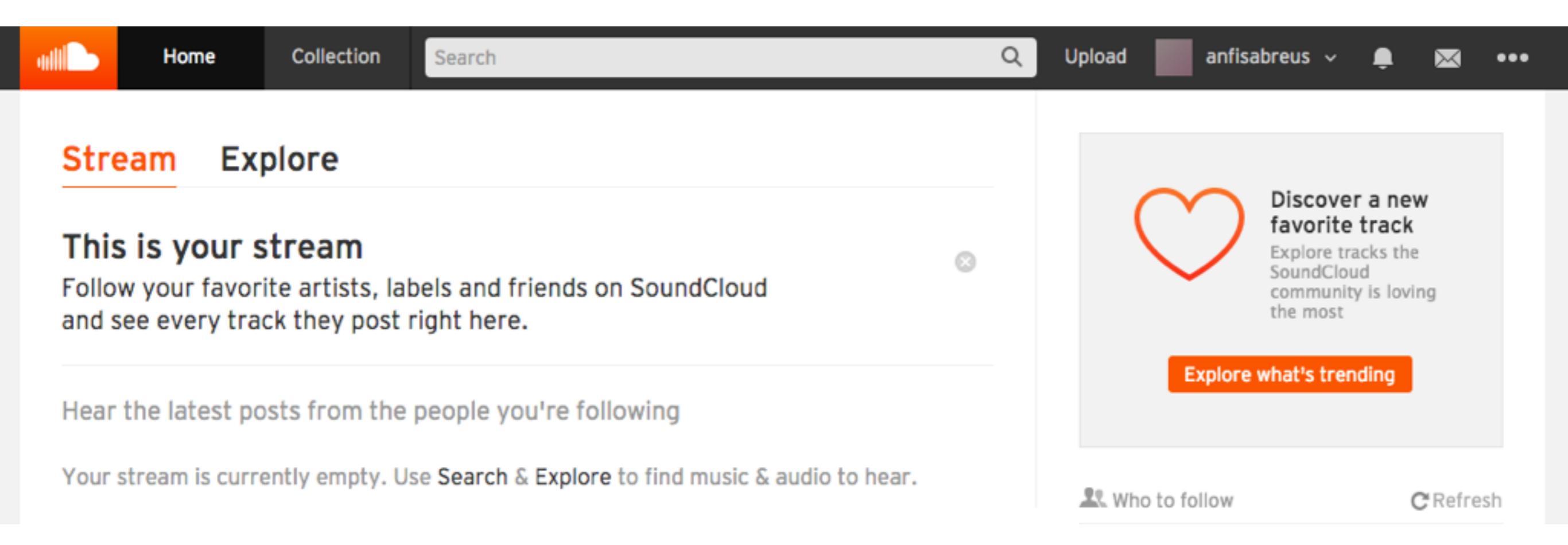

### Настройка аккаунта в soundcloud.com

1. Справа вверху нажмите на ваше имя

2. Выберите из списка «Profile»

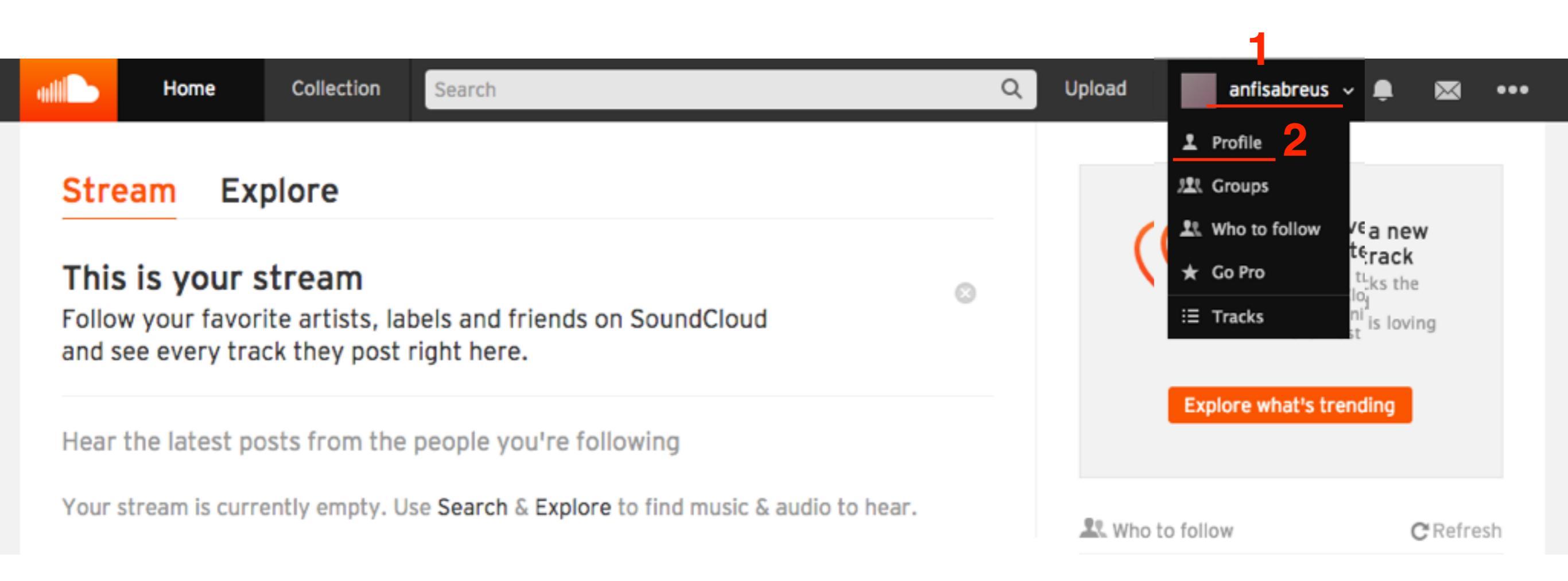

- 1. Нажмите на кнопку «**Upload image**». Загрузите свое изображение, (размер 800х800, не более 2 мб)
- 2. Кнопку «**Upload Header image**» загрузка шапки (размер 2480х520)
- 3. Нажмите на кнопку «Edit» под шапкой

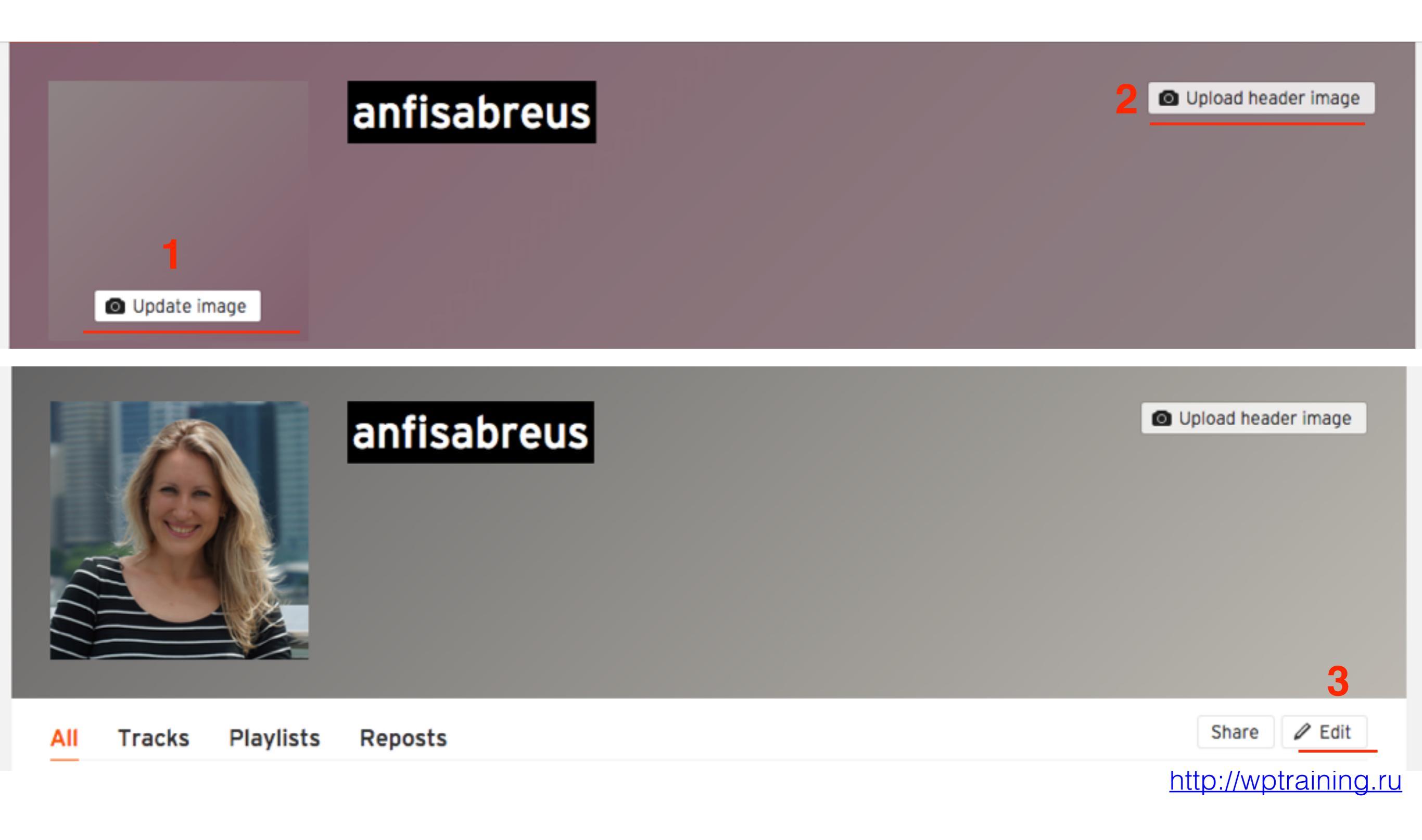

- 1. Перейти во вкладку «Profile»
- 2. В поле «**Display Name**» впишите название вашей передачи (будет отображаться в профиле в шапке). Не более 25 символов!

Если пишите по-русски, одну букву напишите латиницей! Иначе при сохранении изменений появится ошибка:

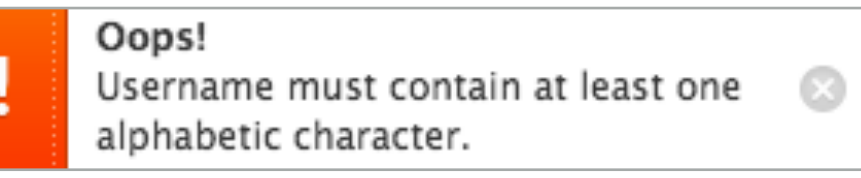

#### Settings 1 Profile Content Account Connections Email Privacy Proplan ?

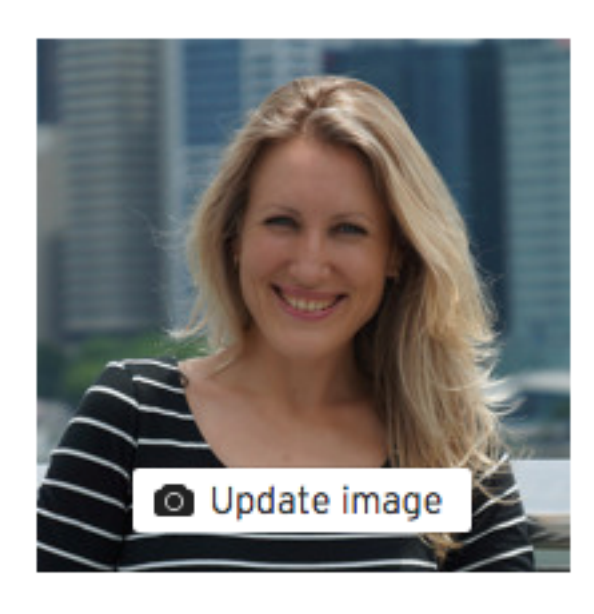

| Display Name*               |   |  |  |  |
|-----------------------------|---|--|--|--|
| Уроки По Ведению Блога 2    |   |  |  |  |
|                             |   |  |  |  |
| Profile URL                 |   |  |  |  |
| soundcloud.com/ anfisabreus | 0 |  |  |  |

|   |                     |                                                         | 1. <b>First name</b> - имя<br>2. <b>Last Name</b> - фамилия<br>3. <b>City</b> - город                                                                   |           |
|---|---------------------|---------------------------------------------------------|----------------------------------------------------------------------------------------------------|-----------|
|   | Personal            |                                                         | <ul> <li>4. Country - страна (выбрать из списка)</li> <li>5. Description - описание. Можно указыва<br/>адреса сайтов. Они будут отображаться</li> </ul> | ть<br>как |
|   | First Name          | Description 5                                           | ссылки<br>6 Лобавить ссылки на сайты в интернет (к                                                                                                    | нопка     |
| 1 | Анфиса<br>Last Name | - Бесплатные уро<br>управлению бло<br>http://wpwebinar. | «Add link»<br>7.нажать на кнопку Save changes                                                                                                    | TOTING    |
| 2 | Бреус               | - Получите бесплат                                      | но 23 МИНУТНОЕ ВИДЕО                                                                                                    |           |
| 3 | Москва              | сделать процесс со<br>редактирования ст                 | здания и<br>атей на блоге простым и                                                                                                    |           |
| 4 | Country             | легким! http://wpgu                                     | ide.ru                                                                                                    |           |

Ниже во вкладке «Profile» заполнить поля:

Save changes

Cancel

7

You on the web (

| ŀ    | http://anfisabreus.ru           | Практика создания и на |
|------|---------------------------------|------------------------|
| ) [t | nttp://wpwebinar.ru             | Бесплатные вебинары п  |
| f    | http://facebook.com/anfisabreus | Анфиса Бреус           |

| aili | Home     | Collection | Search                                 | Q           | Upload | 🕅 Уроки По Ве,                                                                                                    | дению 🗸 🗸                                                                                                    | 🌲 🖾 🚥                                                                          |
|------|----------|------------|----------------------------------------|-------------|--------|----------------------------------------------------------------------------------------------------|----------------------------------------------------------------------------------------------------|--------------------------------------------------------------------------------|
|      |          |            | Уроки По В<br>Анфиса Бреус 3<br>Москва | Ведению Бло | ra 2   | 2                                                                                                    | Upload                                                                                                    | header image                                                                   |
| All  | Tracks F | Playlists  | Reposts                                |             |        |                                                                                                    | Sha                                                                                                    | re 🖉 Edit                                                                      |
|      |          |            |                                        |             | 2      | Followers<br>О<br>- Бесплатные уро<br>блога на WordPre<br>- Получите беспл<br>РУКОВОДСТВО, к<br>процесс создани<br>блоге простым и<br>Show less •<br>Show less •<br>Э Практика созд<br>Анфиса Бреус<br>Бесплатные ве | Following<br>O<br>оки по ведению и<br>ess wpwebinar.ru<br>naтно 23 МИНУТН<br>оторое поможет<br>я и редактирован<br>легким! wpguide | Tracks<br>О<br>управлению<br>НОЕ ВИДЕО<br>вам сделать<br>ния статей на<br>2.ru |

### Соединение с социальными сетями

1. На странице «Profile» перейти во вкладку «Connections»

### Settings Profile Content Account Connections Email Privacy Proplan ?

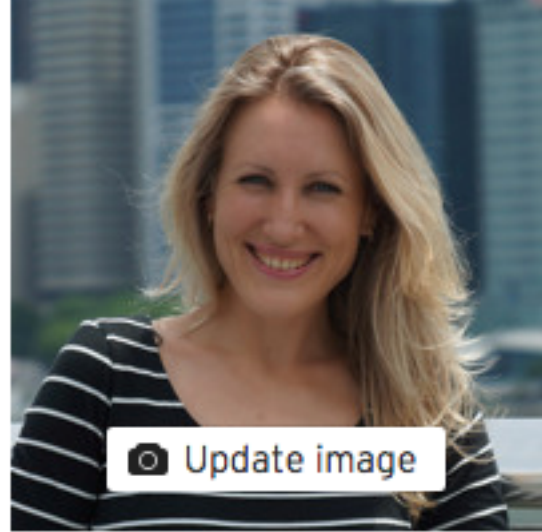

| Display Name *                             |   |
|--------------------------------------------|---|
| Уроки По Ведению Блога                     |   |
| Profile URL<br>soundcloud.com/ anfisabreus | l |

- 1. Кнопки соц сетей для соединения
- 2. Текст к новой аудио записи при отправки аудио в соц. сеть
- 3. Текст к любимой аудиозаписи при отправки в соц. сеть

| 1 | Facebook Twitter Tumblr & Google+     |      |
|---|---------------------------------------|------|
|   | Sharing Note                          |      |
| 0 | Default note for new tracks and sets: |      |
| 2 | Новая запись:                         | Save |
|   | Default note for new favorites:       |      |
| 3 | A new favorite:                       | Save |
|   |                                       |      |

#### Connected applications

You've given the following applications access to your SoundCloud account. You can revoke their access at any time.

SoundCloud.com

Revoke access

1. При нажатии на кнопку соц сети, всплывает экран. Настройте под себя и нажимайте ok

Вход через аккаунт Facebook

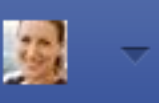

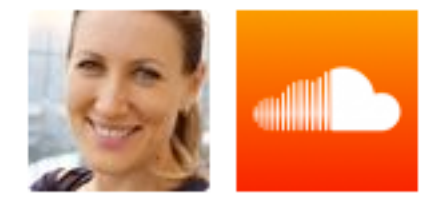

SoundCloud – музыка и звук получит следующую информацию: открытый профиль, адрес эл. почты и дата рождения. 🕖

Редактировать предоставленную информацию

✓ Отправьте ссылку, чтобы получить SoundCloud – музыка и звук на телефон.

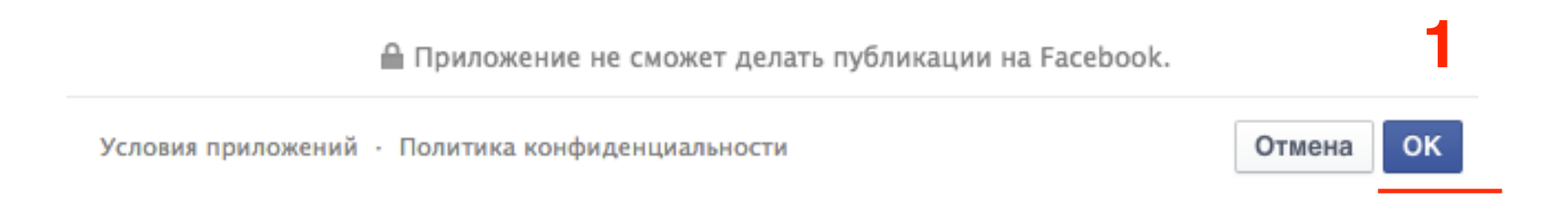

- 1. Профиль в facebook который присоединен
- 2. Что приложение может делать на профиле
- 3. Как будут выглядеть отправляемые сообщения в сеть

| Let's share:                                                                                                    | Sounds I posted                                                                                                    |  |
|----------------------------------------------------------------------------------------------------|----------------------------------------------------------------------------------------------------|--|
| <ul> <li>New sounds and sets</li> <li>New favorites</li> <li>Sounds I listen to</li> <li>People I start to follow</li> <li>Groups I join</li> </ul> | The name of the sound         The name of the sound         This is how a sound you posted will look on your timeline         The name of the sound         The name of the sound         The name of the sound         The name of the sound         This is how a sound you posted will look on your timeline |  |
| Comments I make                                                                                                    | 3                                                                                                    |  |
| Comments I make<br>Connect additional account<br>Facebook<br>Sharing Note                                                                           | s:<br>er tumblr g+ Google+<br>d sets:                                                                                                    |  |
| Comments I make<br>Connect additional account<br>Facebook<br>Sharing Note<br>Default note for new tracks an<br>Hogag 3anuch:                        | s:<br>er tumblr g+ Google+<br>d sets:                                                                                                    |  |

# Как искать записи и набирать друзей в <u>soundcloud.com</u>

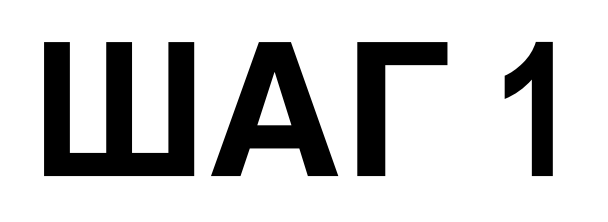

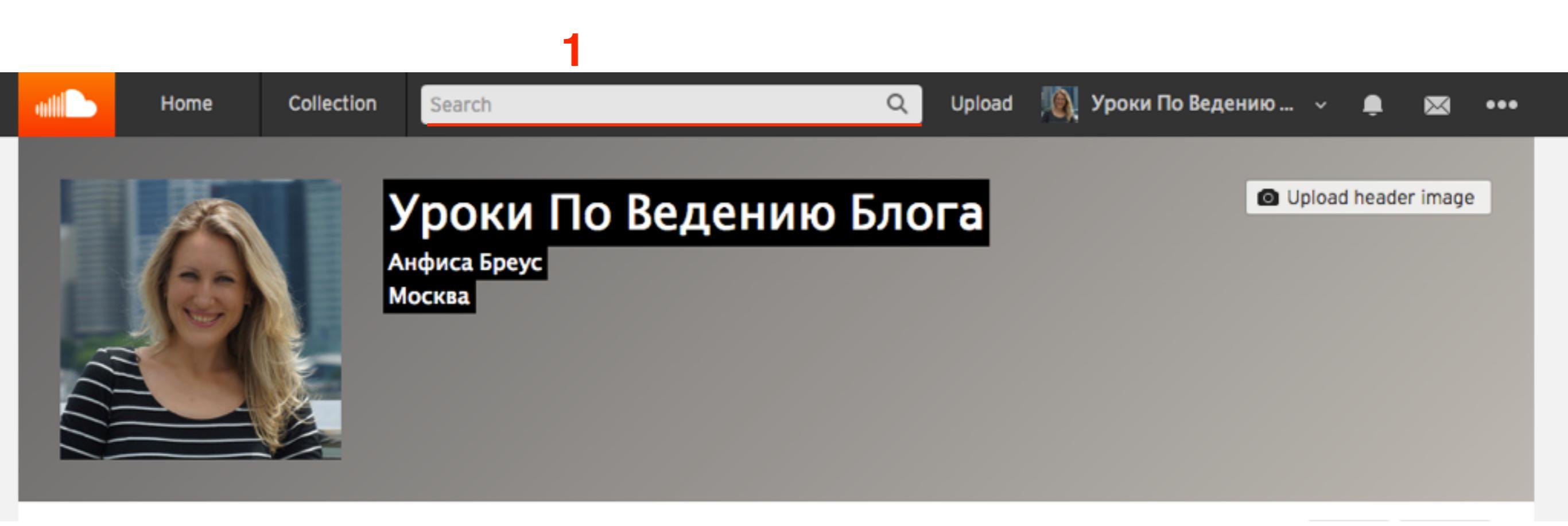

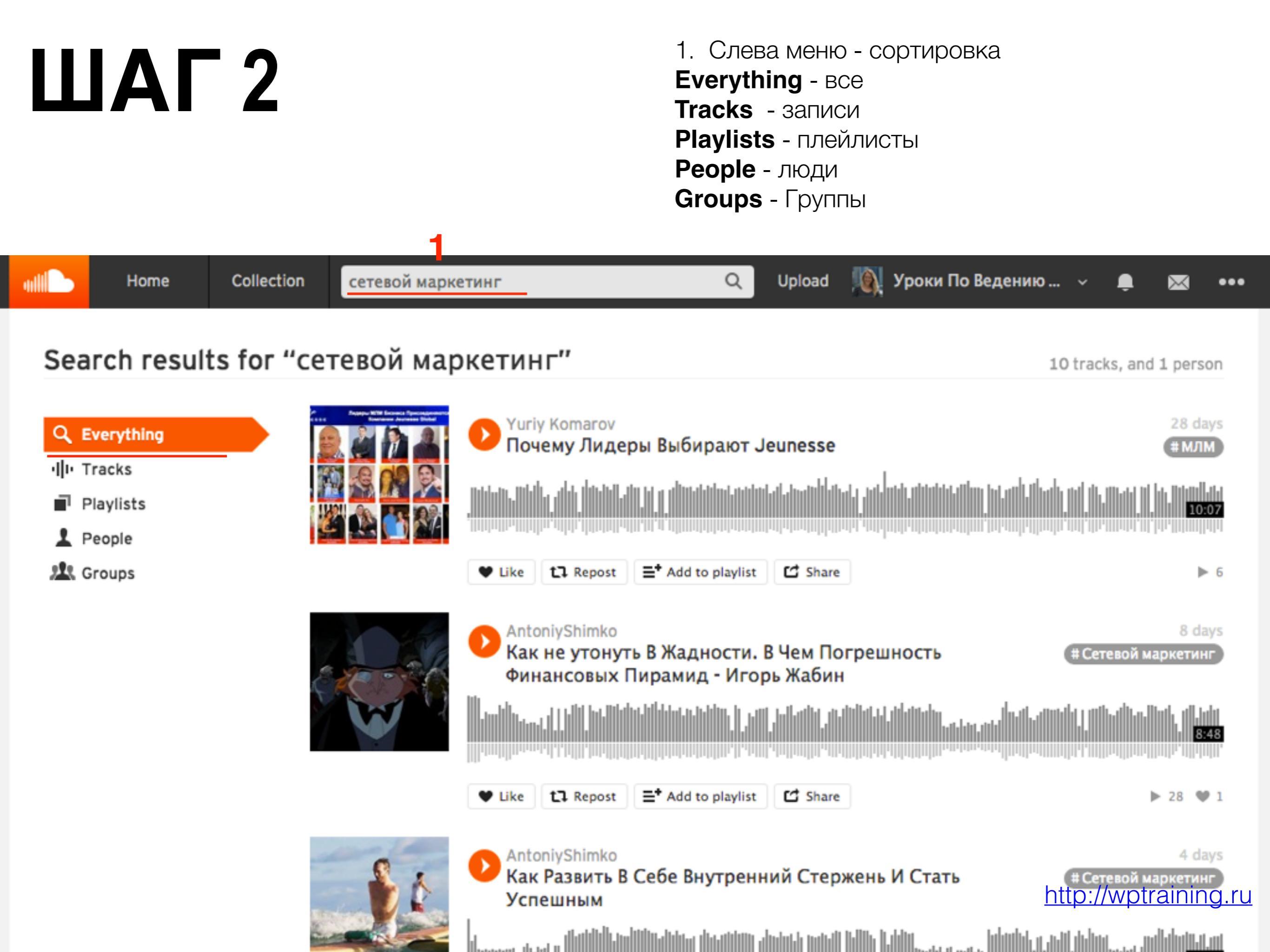

1. Переключить на **People** и нажать на кнопку **follow** рядом с фото человека к которому хотите присоединиться

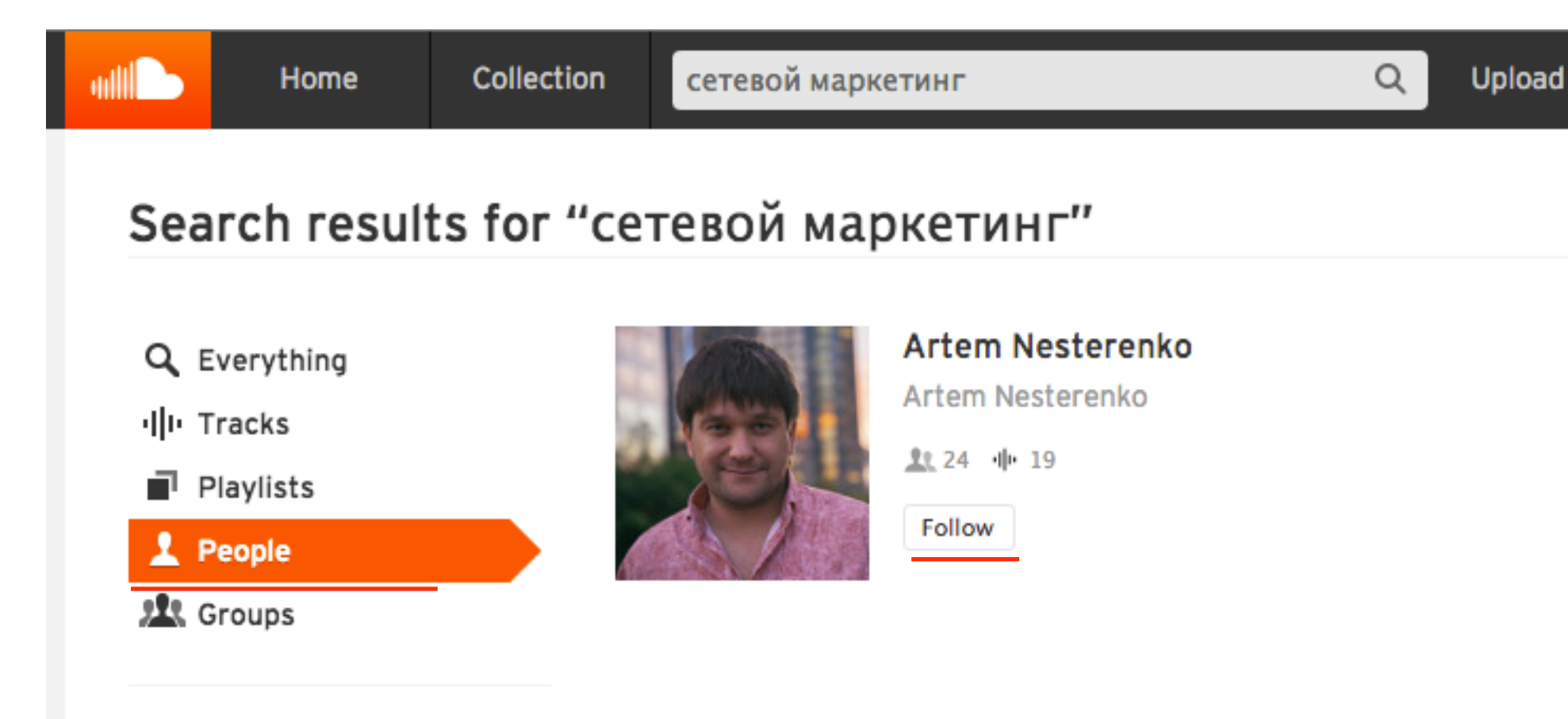

#### Filter results

Joined any time

### Как работает поиск

### Поиск человека

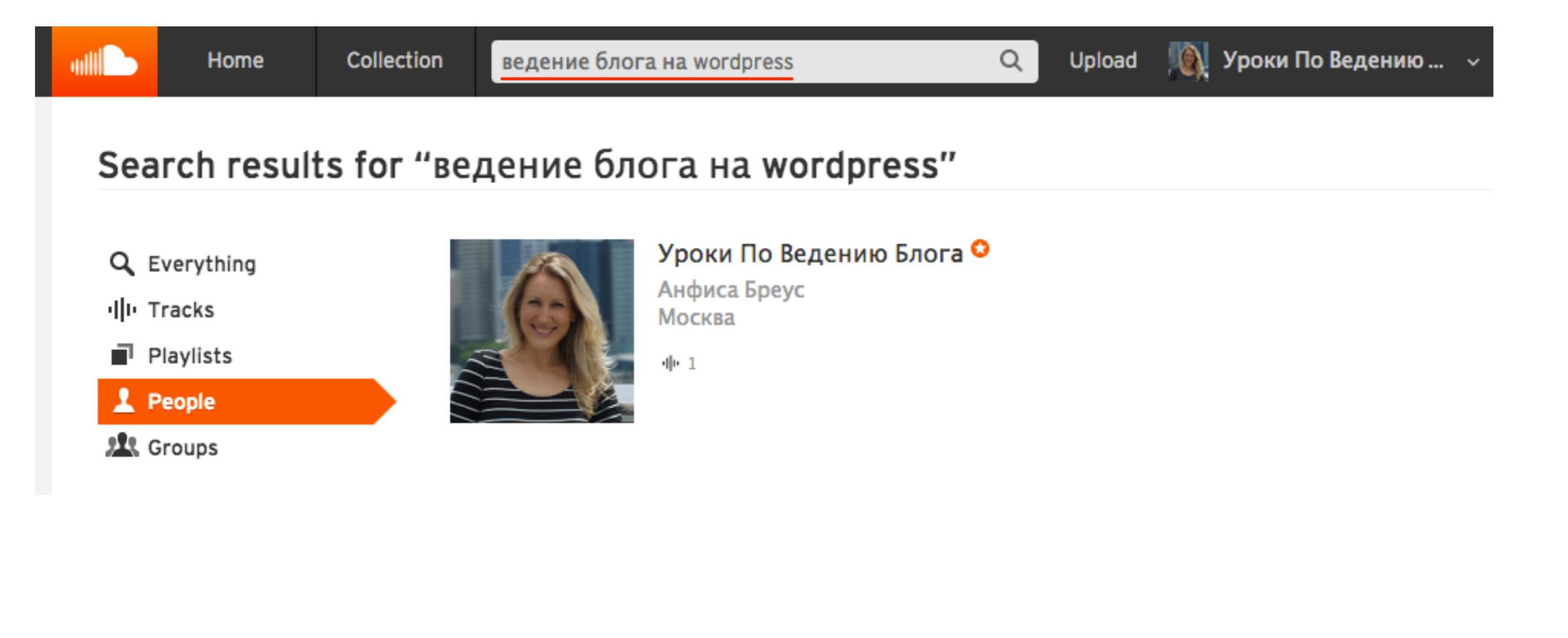

- по названию программы,
- по описанию
- по имени

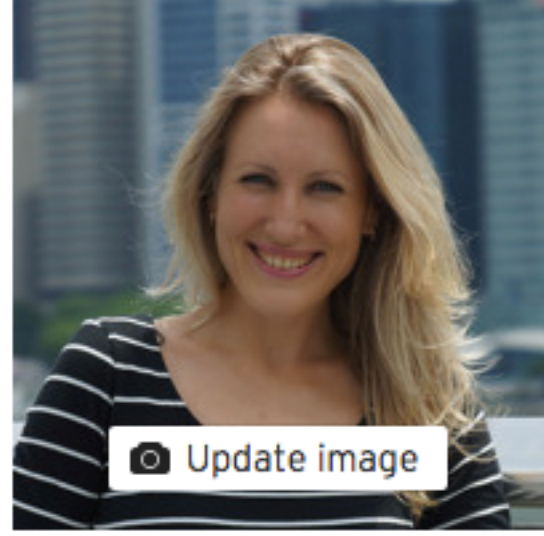

| Update image | Display Name*<br>Уроки По Ведению Блога<br>Profile URL<br>soundcloud.com/ anfisabreus |    |  |
|--------------|---------------------------------------------------------------------------------------|----|--|
| Personal     |                                                                                       |    |  |
| First Name   | Description                                                                           |    |  |
| Анфиса       | - Бесплатные уроки: Ведение и управление                                              | ٦  |  |
| Last Name    | блога на WordPress http://wpwebinar.ru                                                |    |  |
| Бреус        | <ul> <li>Получите бесплатно 23 МИНУТНОЕ ВИДЕО</li> </ul>                              |    |  |
| City         | РУКОВОДСТВО, которое поможет вам<br>сделать процесс создания и                        |    |  |
| Москва       | редактирования статей на блоге простым и                                              |    |  |
| Country      | Ter Kum: http://wpgulde.ru                                                            | 10 |  |

### Поиск записи

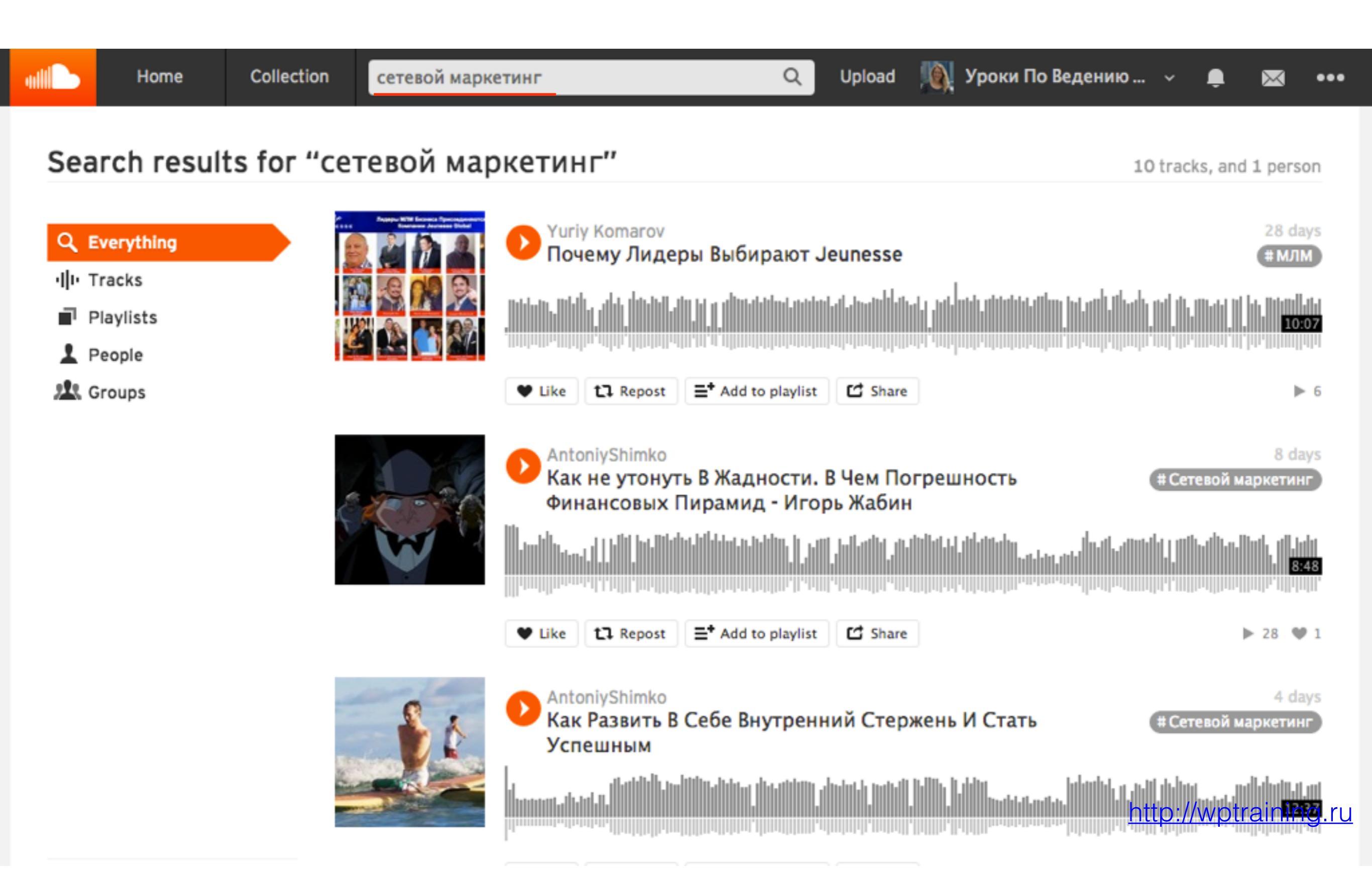

- по тегам,
- заголовку записи
- описанию

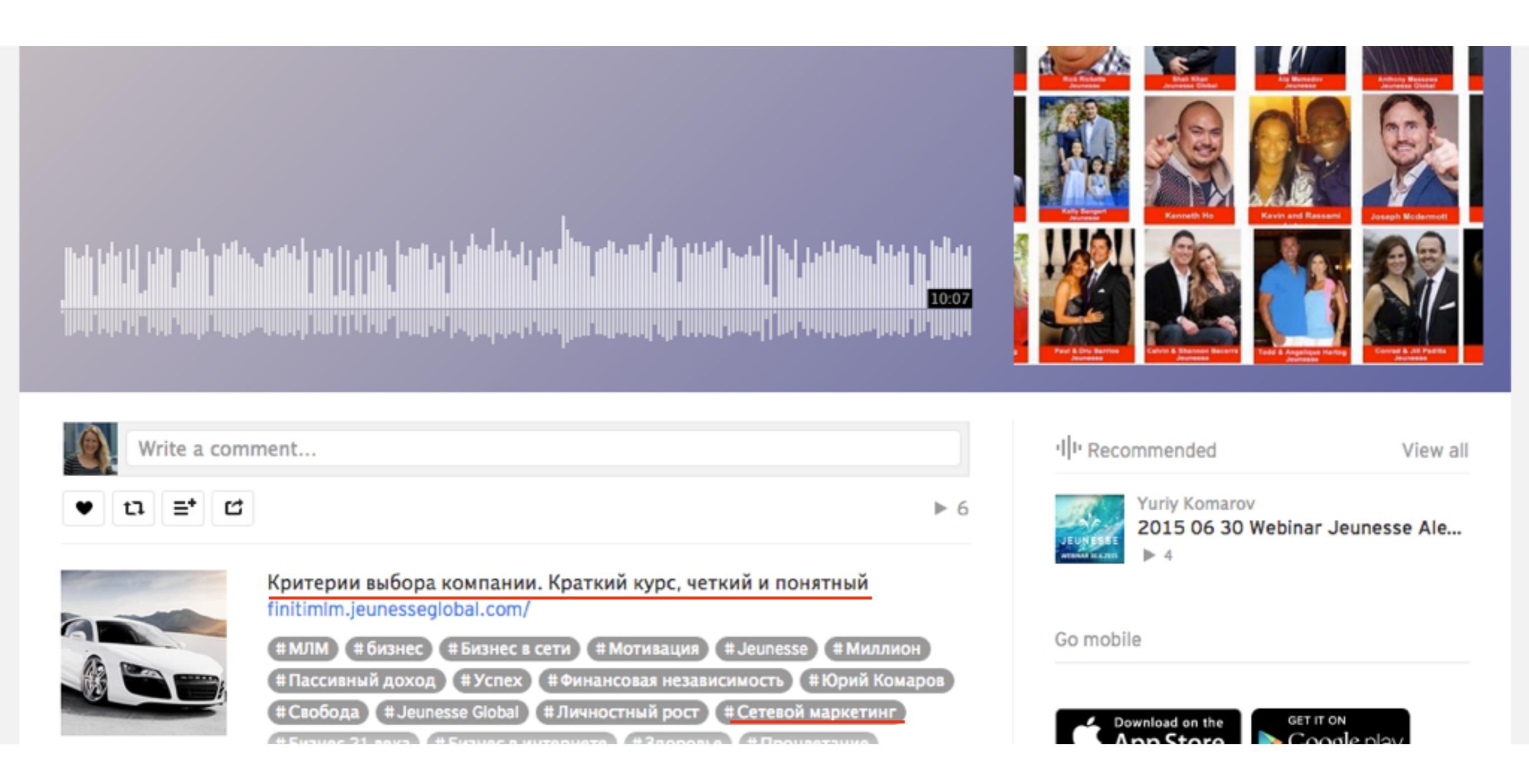

# Какие файлы можно грузить на <u>soundcloud.com</u>

### AIFF, WAVE, FLAC, OGG, MP2, MP3, AAC, AMR, WMA

### Загрузка аудиозаписи

1. Наверху нажмите на ссылку «Upload»

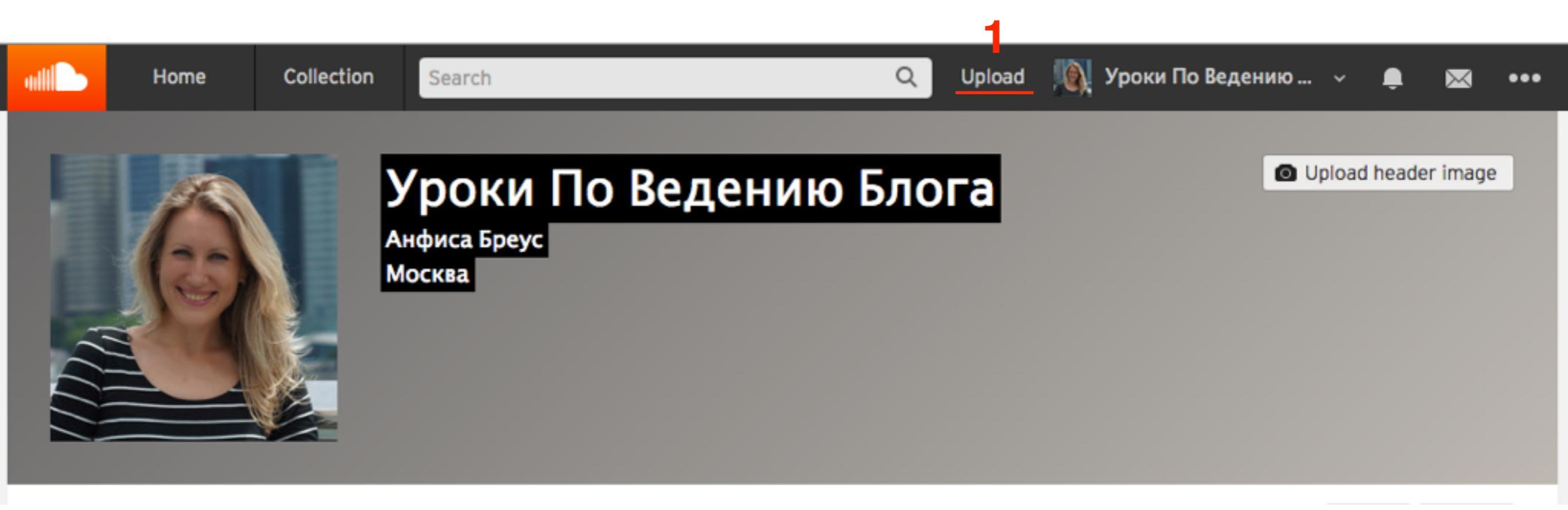

- 1. Выберите один из предложенных вариантов: «Choose file to upload»
- 2. Поставьте галочку «Make a playlist when multiple files are selected», если будете загрузить несколько файлов и хотите сделать из них плейлист

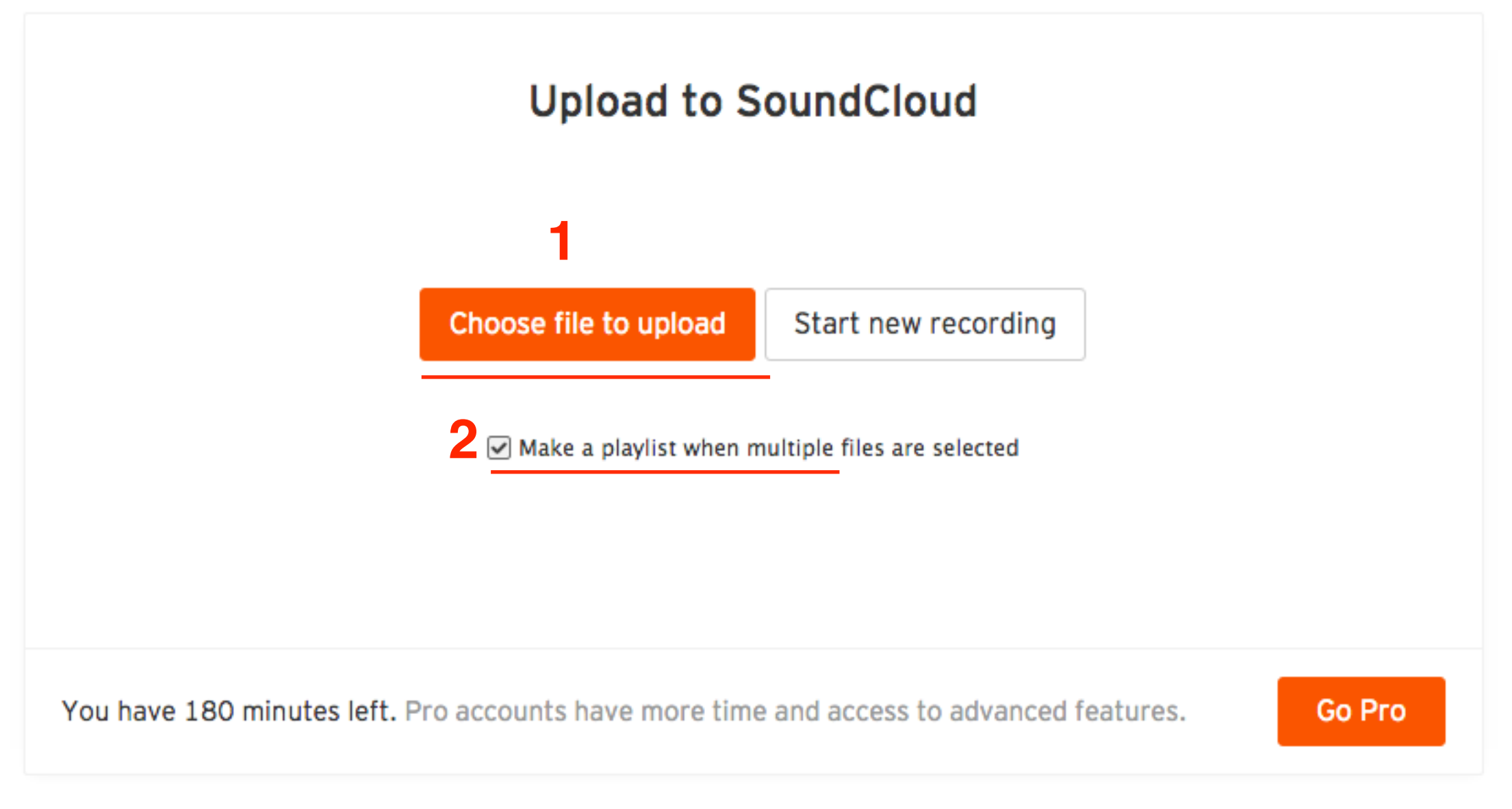

- 1. Вкладка «**Basic info**» Пока грузится файл заполнить поля
- 2. Загрузить изображение (800х800)
- 3. Title заголовок подкаста
- 4. Тадз ключевые слова
- 5. Description описание

| Basic Info | Metadata                 | Permissions                                                                                                    |
|------------|--------------------------|----------------------------------------------------------------------------------------------------|
|            | <b>2</b><br>Jpdate image | Title*       Урок №1 Как зайти в админку блога         soundcloud.com/anfisabreus/1a-1       Г         Tags*       #blog ‡wordpress         #blog ‡wordpress       4         Descripti, Add "#wordpress"       5 |
|            |                          | Track will be 🔵 private 💿 public 🦷 Share on 🔽 📑 🔲 🗾 🖿 🖿                                                                                                    |

Ready. Click 'Save' to post this track.

Cancel upload

| Basic Info Metadata Pe | ermissions                                                                                                    |
|------------------------|----------------------------------------------------------------------------------------------------|
|                        | Title*<br>Урок №1 Как зайти в админку блога<br>soundcloud.com/anfisabreus/ kak-zayti-v-admiku<br>Гags*<br>#blog #wordpress<br>Description<br>В этом уроке мы подробно разобрались как войти в<br>админку если нет доступа. |
|                        | Track will be O private O public Share on I I I I I                                                                                                    |
| * Required fields      | Cancel Save                                                                                                    |

- Если нужно загрузить еще аудио для плейлиста, нажать на «Choose file to upload». Повторить предыдущие шаги.
- 2. Если все загружено, нажать на ссылку «Go to out track»

#### **Upload to SoundCloud**

Choose file to upload Start new recording

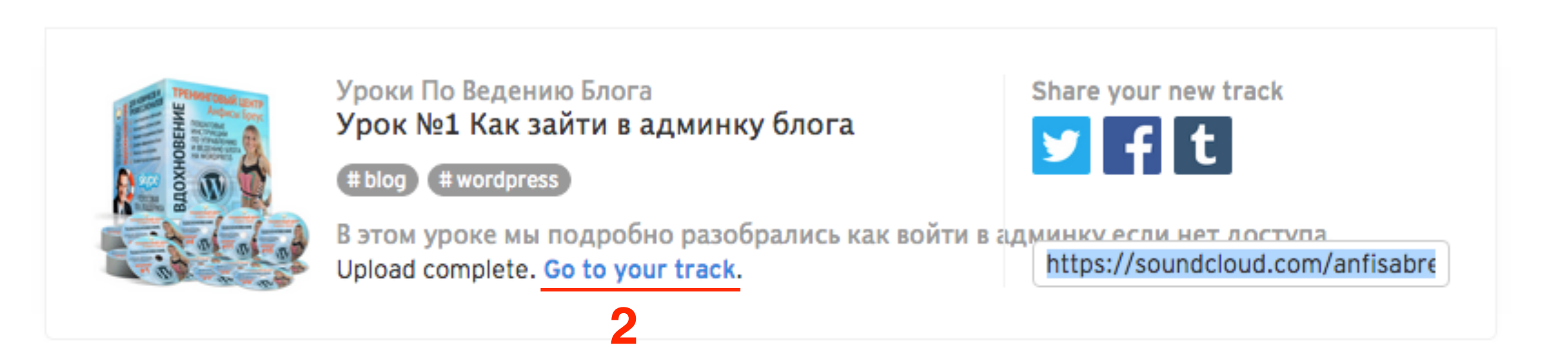

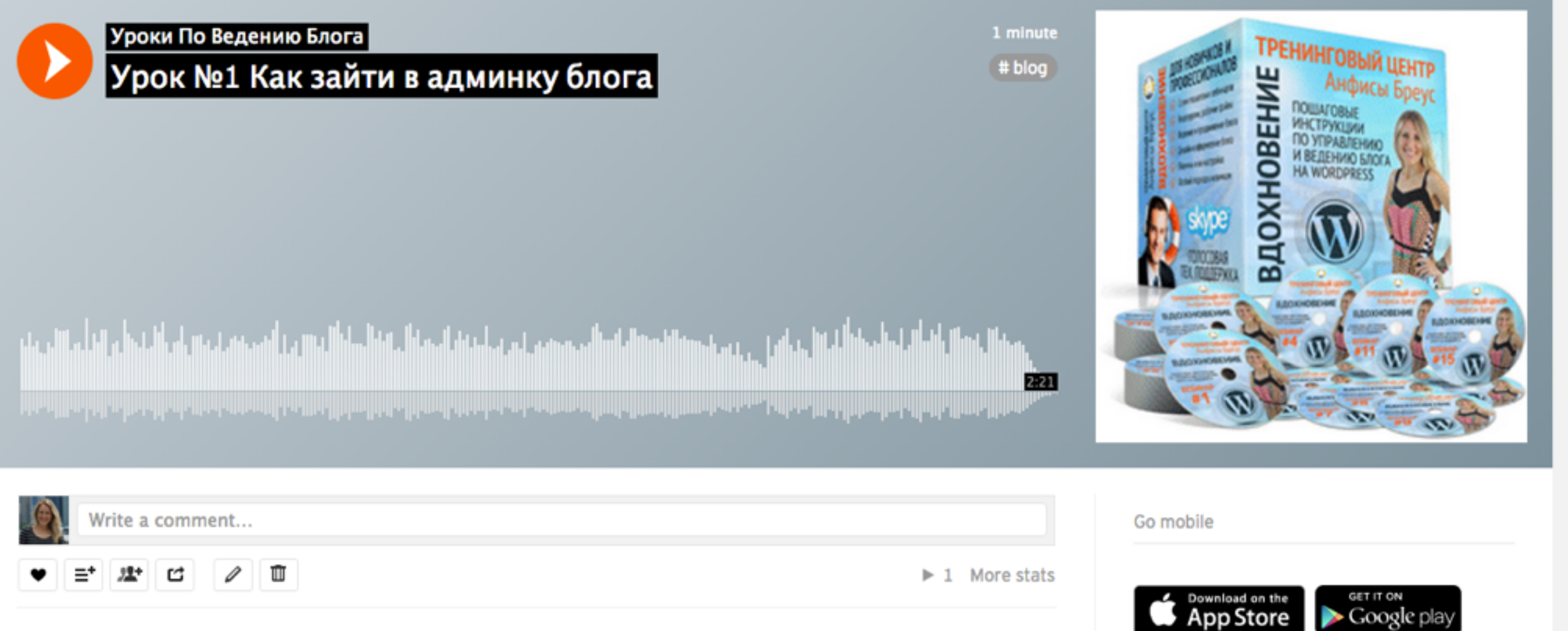

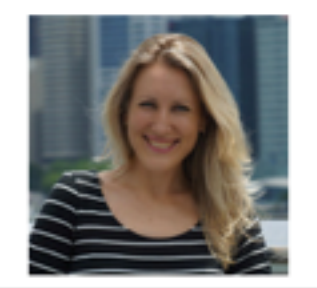

В этом уроке мы подробно разобрались как войти в админку если нет доступа. # blog # wordpress

Legal - Privacy - Cookies - Imprint

Language: English (US)

http://wptraining.ru

≽ Google play

### Как записать аудио через soundcloud.com

1. Наверху нажмите на ссылку «Upload»

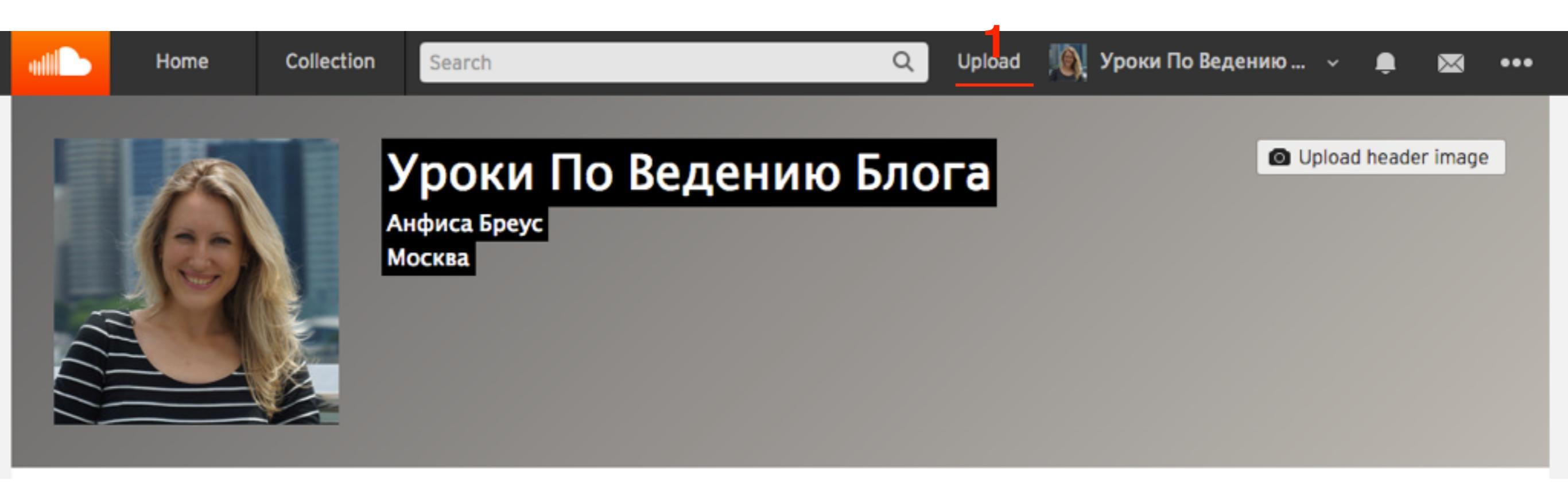

1. Нажать на кнопку «Start new recording»

#### Upload to SoundCloud

Choose file to upload Start new recording

1. Нажать на кнопку «**Rec**»

#### **Upload & Share Any Sound**

| 1 | REC   | or         | Choose files              |
|---|-------|------------|---------------------------|
|   | C 2 h | ırs 57 min | s left ★ Get more minutes |

We support AIFF, WAVE, FLAC, OGG, MP2, MP3, AAC, AMR and WMA files.

Please, respect the community guidelines and only upload tracks with permission from the rights holders. Problems uploading? Please check our troubleshooting tips, use the Old-Skool uploader or try a desktop uploader.

- 1. Во всплывшем окне «Параметры Adobe Flash Player» выбрать опцию «Разрешить»
- 2. нажать на кнопку «Rec»
- 3. Во всплывшем окне нажать на кнопку «Разрешить»

#### Upload & Share Any Sound

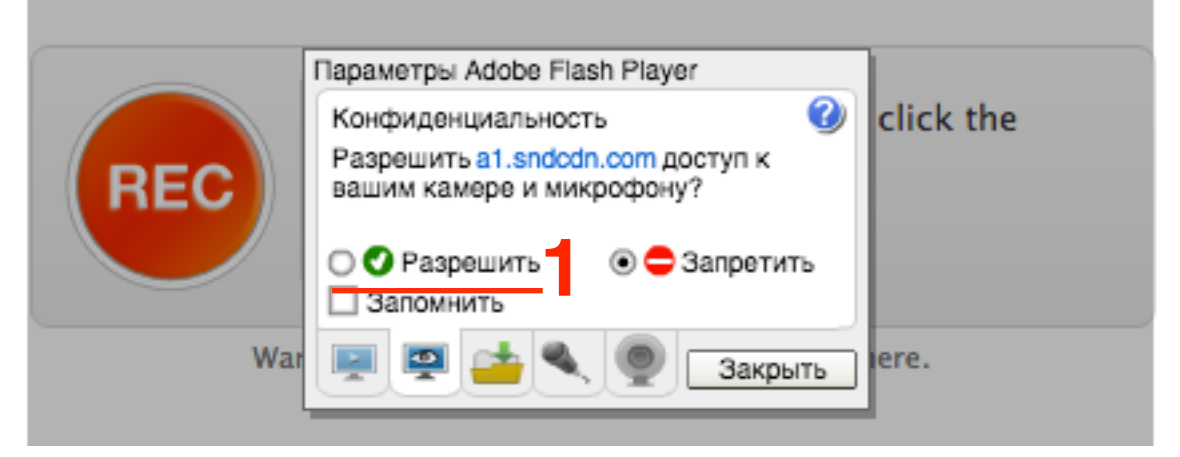

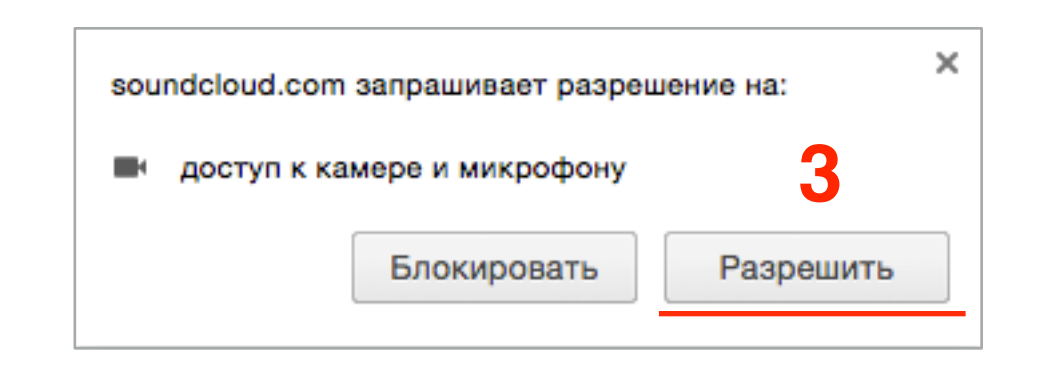

# Upload & Share Any Sound2Image: Colspan="2">Of the start recording your sounds, click the RC button.2Image: Colspan="2">There's no time limit.3Wart to upload a sound file instead? Click here.

Please, respect the community guidelines and only upload tracks with permission from the rights holders. **Problems uploading?** Please check our troubleshooting tips, use the Old-Skool uploader or try a desktop uploader.

1. Начинайте говорить. Когда завершите запись нажмите на кнопку «Стоп»

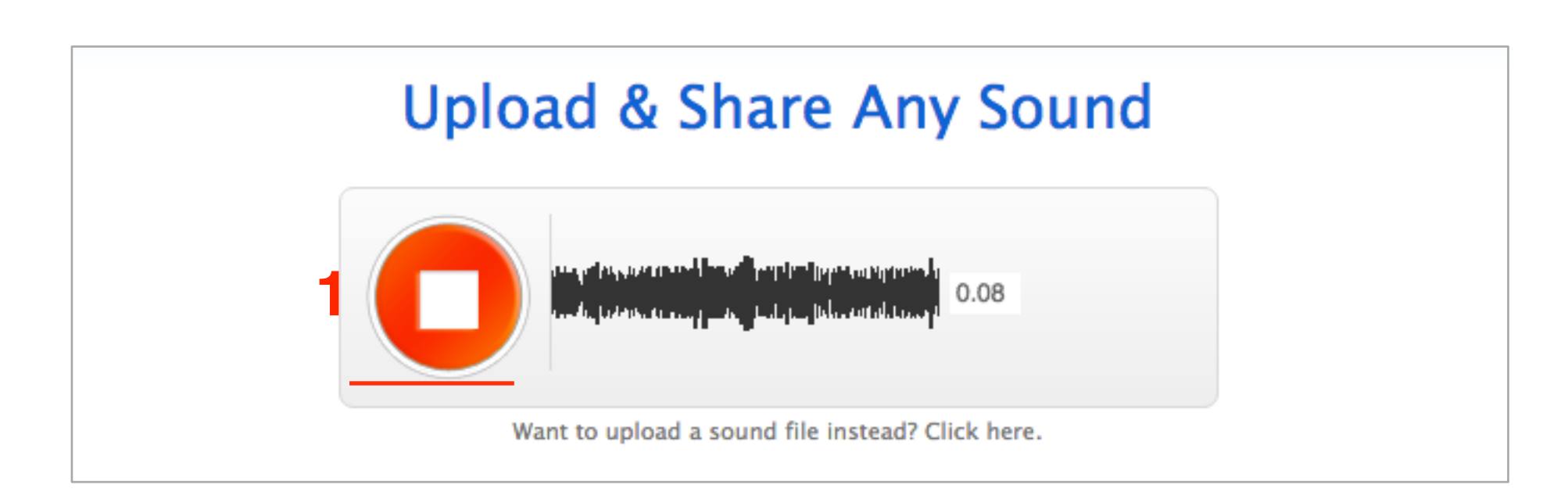

- 1. Если хотите перезаписать, нажмите на «Start over»
- 2. Если запись устраивает нажмите на кнопку «Upload your recording»

#### **Upload & Share Any Sound**

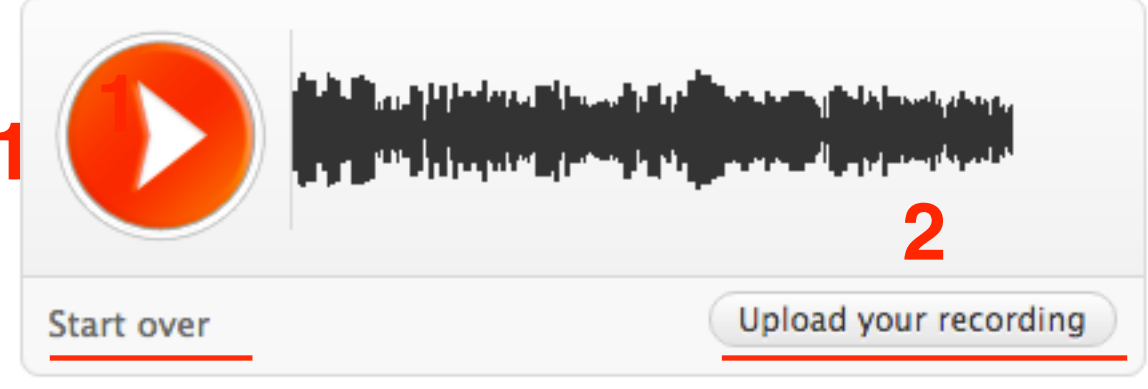

Want to upload a sound file instead? Click here.

#### Upload & Share Any S

| Upload completed | Transcoding compl |
|------------------|-------------------|
|                  |                   |
|                  |                   |
| Info             |                   |

Пока загружается запись заполнить форму

- 1. Title заголовок
- 2. загрузить изображение. Если изображение не будет загружено, в записи будет отображаться основное фото программы
- 3. Description описание
- 4. Туре выбрать из списка тип записи
- 5. Genre жанр
- 6. Tags теги (ключевые слова через #)

Title \*

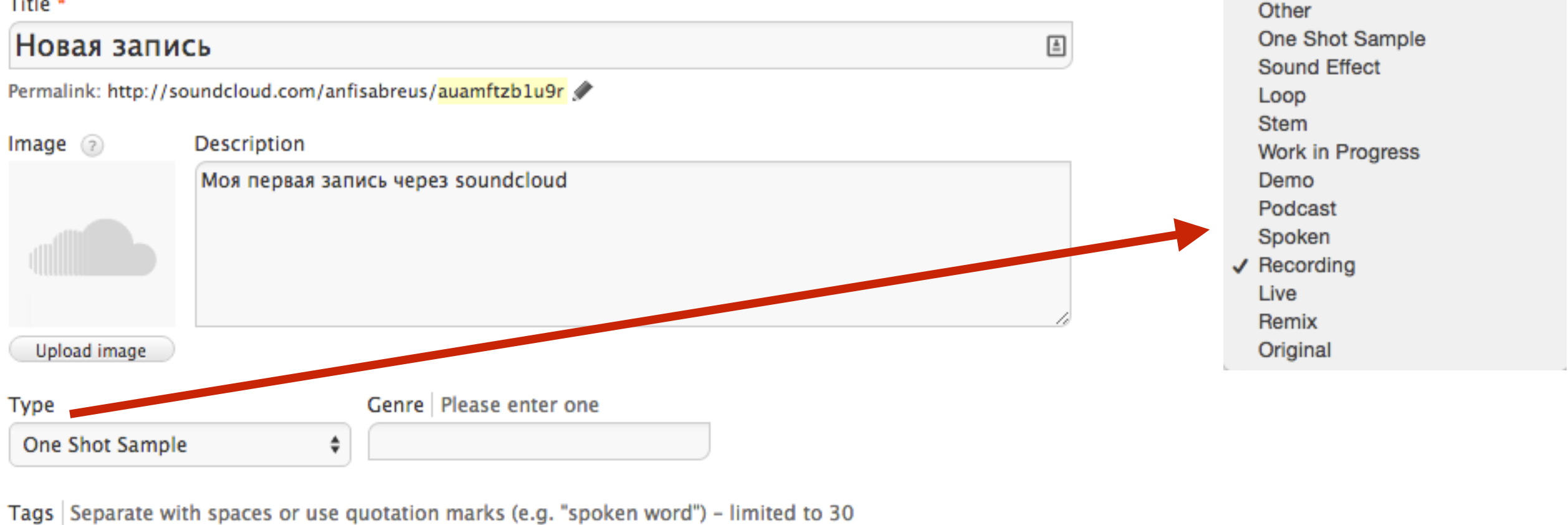

#samle 🗙

Selected License: All Rights Reserved Change License

Show more options Add a buy or video link and more metadata

- Settings
- Public
  Private This track is currently private
  Hey, looking to privately share? Go 'here' for more information.
  Advanced settings:
  2 Downloads disabled Click to enable
  Click to enable
  Quiet mode For comments and stats

#### Respect other people's rights

By uploading to SoundCloud, you represent that your sounds and any related content you upload complies with SoundCloud's Terms of Use, Community Guidelines and applicable law, and that you are authorised to publish this content on SoundCloud. If you upload content that infringes any third party rights, you risk having your SoundCloud account terminated.

In case of doubt, please check our information pages before uploading.

- 1. Выбрать Public или Private
- 2. Разрешить скачивать
- 3. Отключить вставку кода
- 4. Нажать на кнопку «Save»

4

Save

Cancel

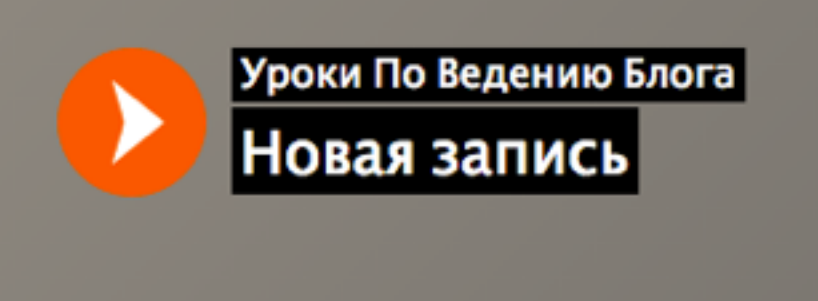

4 seconds

0:18

More stats

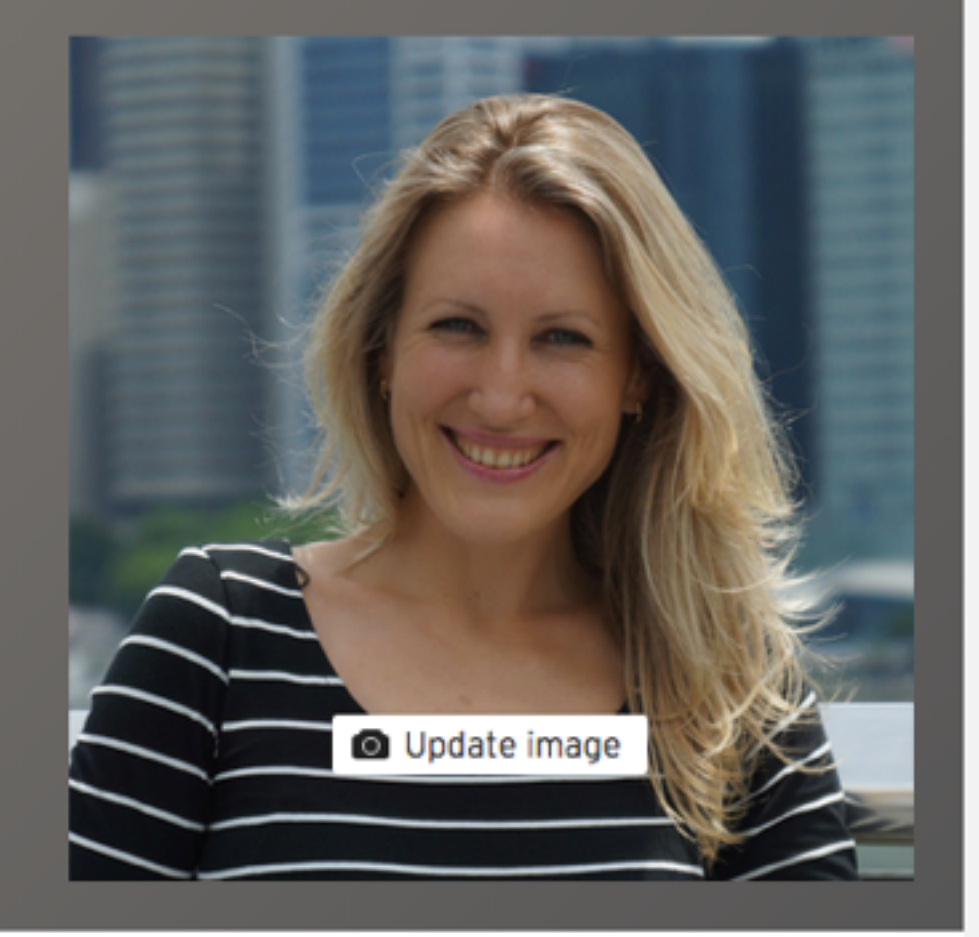

| 0  | Write | e a co | mment |  |  |  |  |
|----|-------|--------|-------|--|--|--|--|
| ≡* | c     | 0      | Ū     |  |  |  |  |

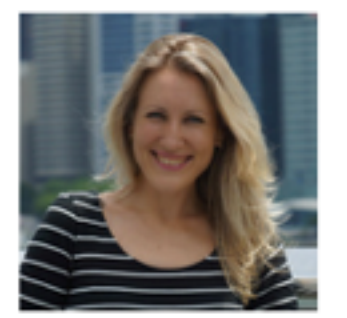

6 This track is private

Моя первая запись через soundcloud

##samle

Go mobile

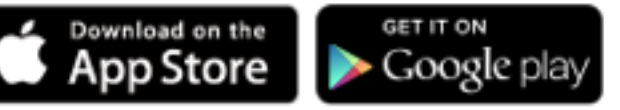

Legal - Privacy - Cookies - Imprint Language: English (US)

Уроки По

### Как вставить аудио на блог с soundcloud.com (iframe)

1. Наверху нажмите на название вашей программы и из выпадающего списка выберите «**Profile**»

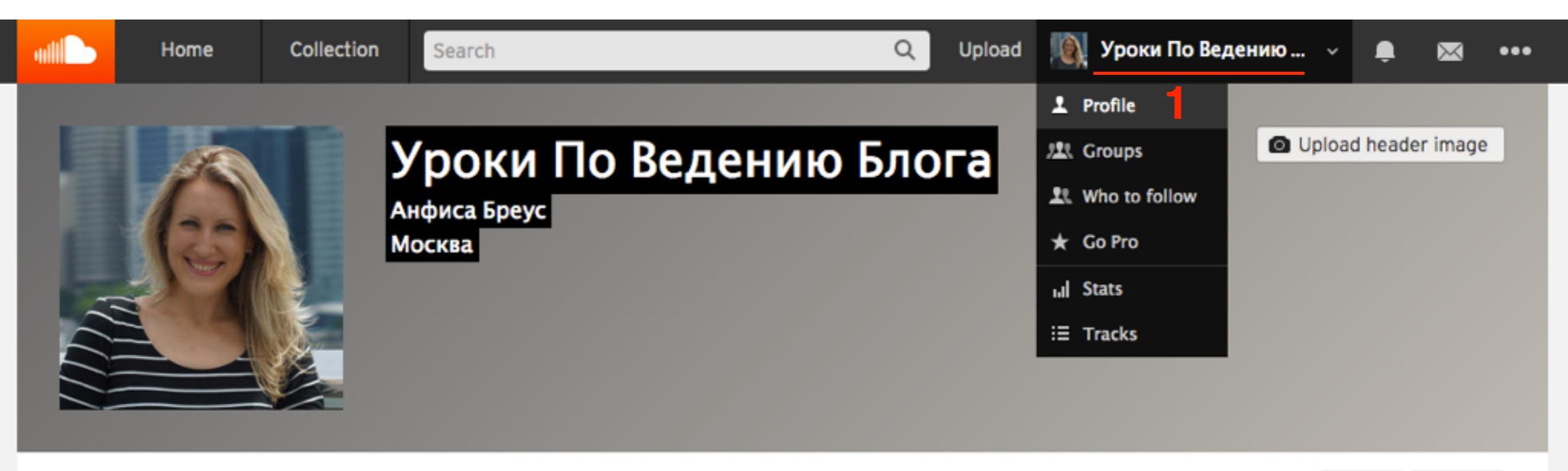

1. Под записью, которую хотите разместить на блоге нажмите на кнопку «Share»

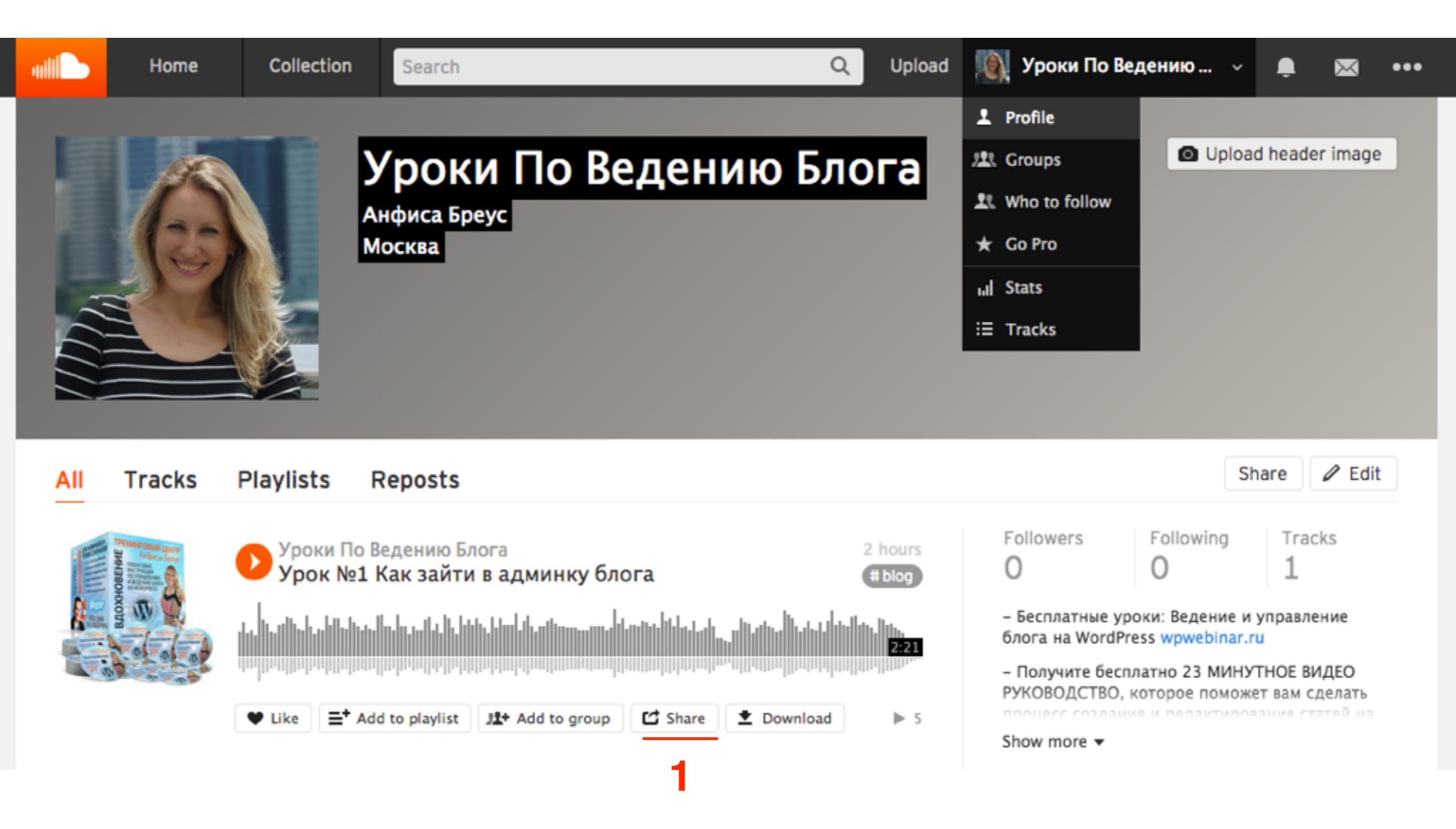

#### 

Share

ШАГ 3

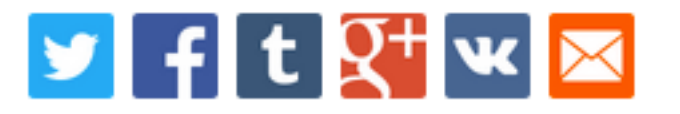

https://soundcloud.com/anfisabreus/kak-zayti-v-admiku

at 0:00

1. Во всплывшем окне выберите как будет выглядеть запись:

#### Картинка на весь плеер

#### Share Embed Message

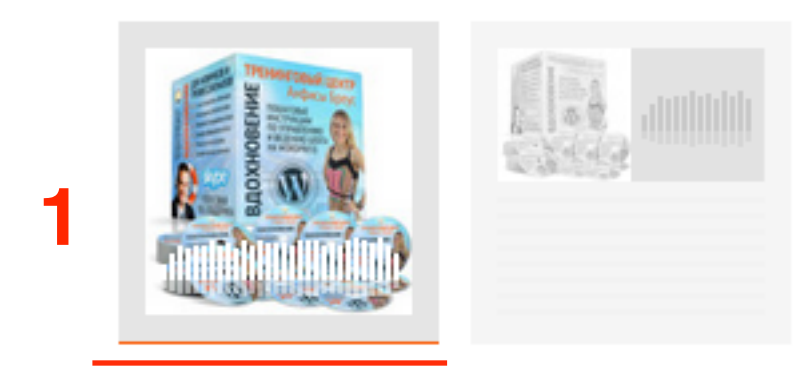

#### Code & preview

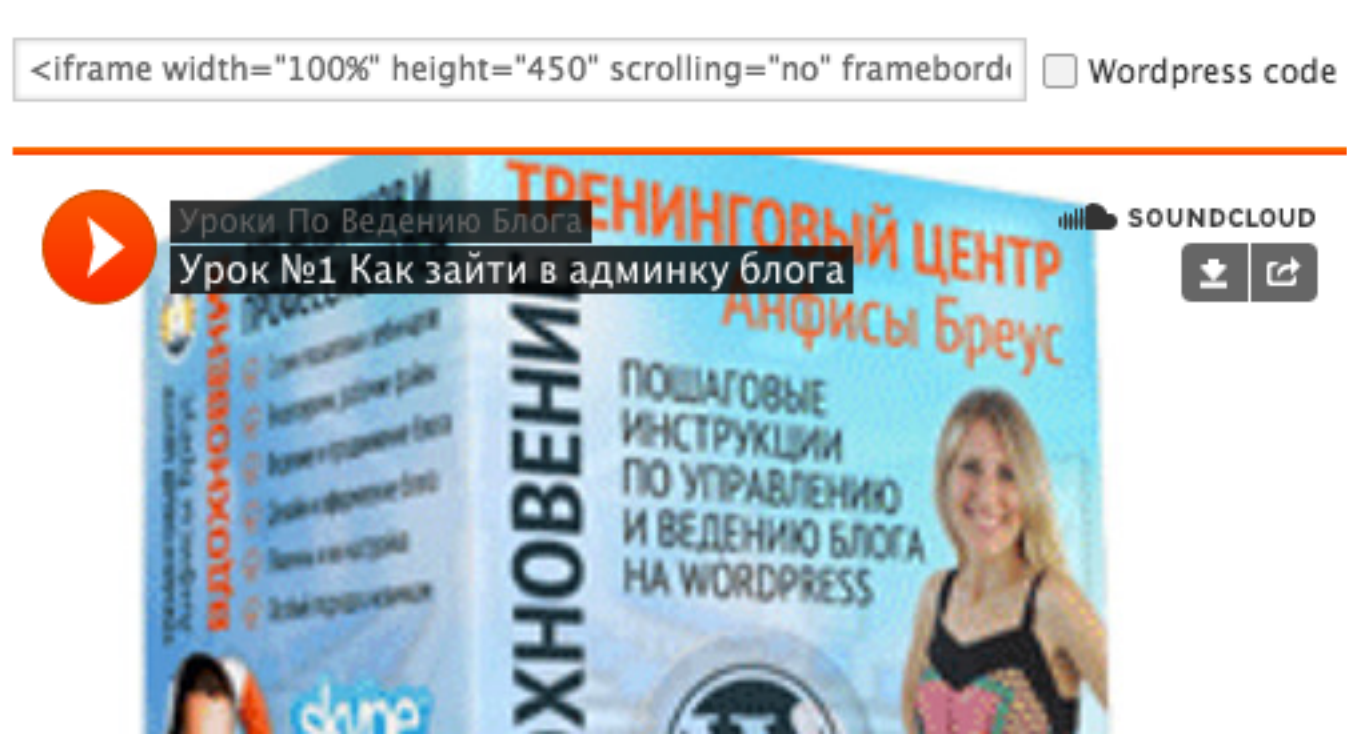

1.Во всплывшем окне выберите как будет выглядеть запись:

#### Картинка слева плеер справа

#### Share Embed Message

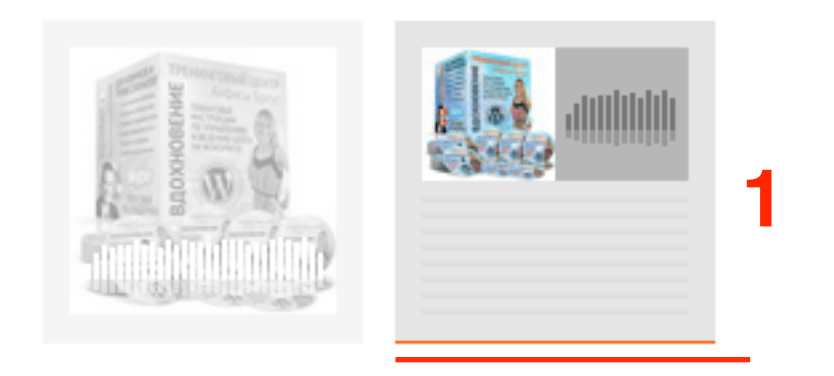

#### Code & preview

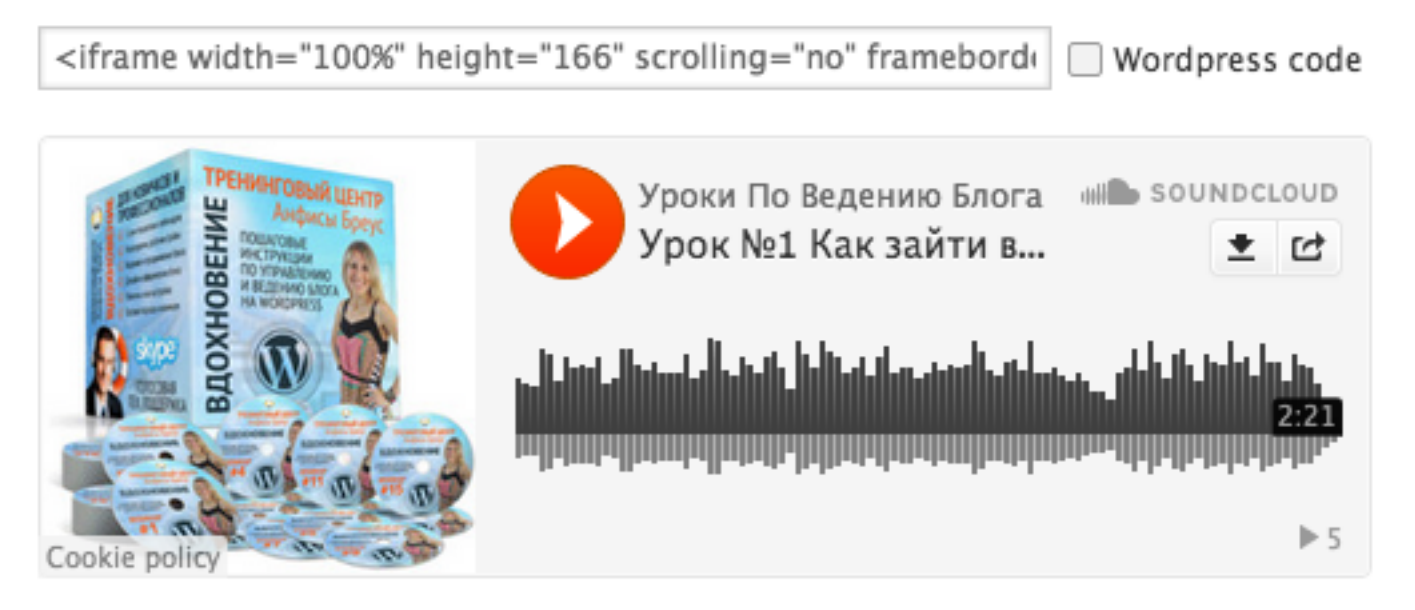

More options -

1. Нажать на ссылку «More options»

#### Share Embed Message

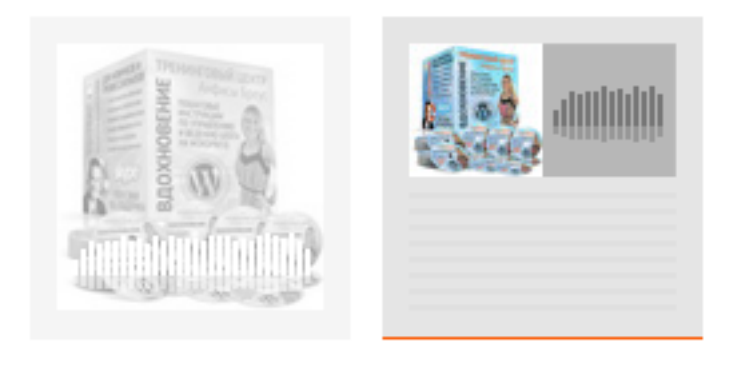

#### Code & preview

2 More options -

 Можно выбрать цвет плеера
 Поставить галочку, если хотите, чтобы запись начинала проигрываться автоматически

#### Share Embed Message

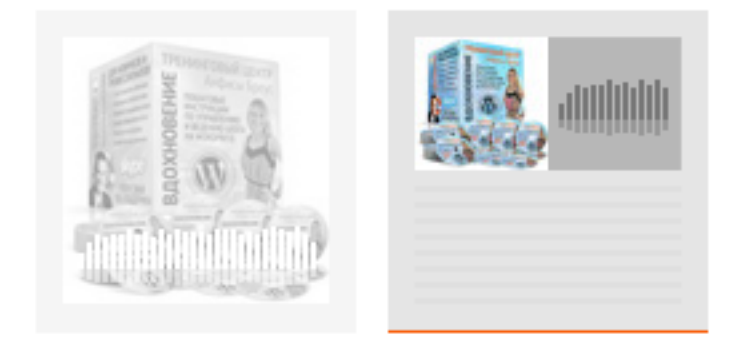

#### Code & preview

ШАГ 6

<iframe width="100%" height="166" scrolling="no" framebord( \_\_\_\_\_ Wordpress code

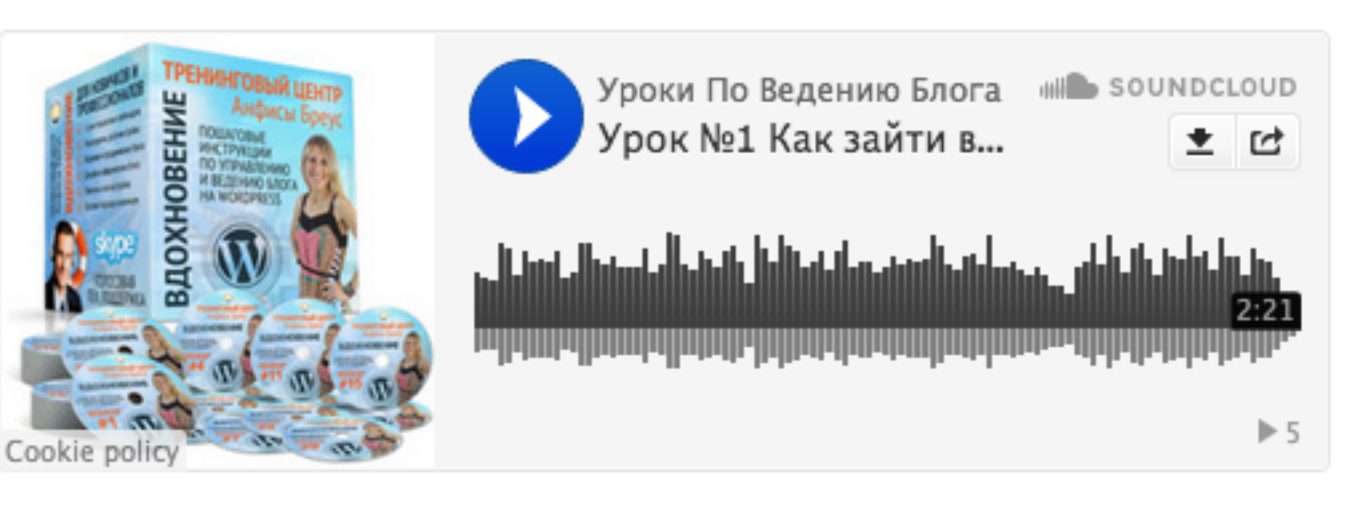

#### Fewer options 🔺

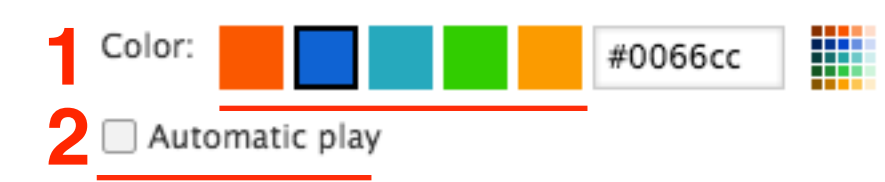

1. Не отмечать галочкой «WordPress code» 2. Копировать код iframe

#### Share Embed Message

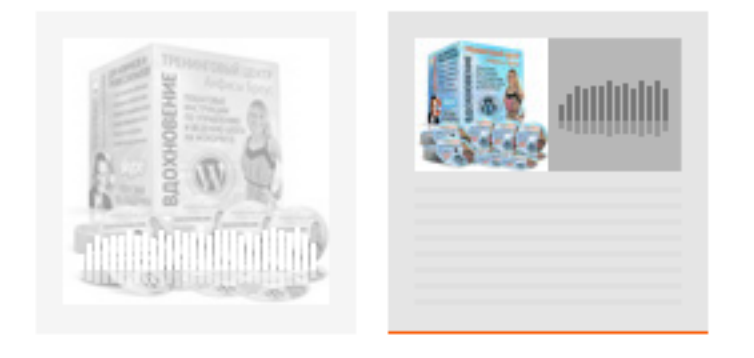

#### Code & preview

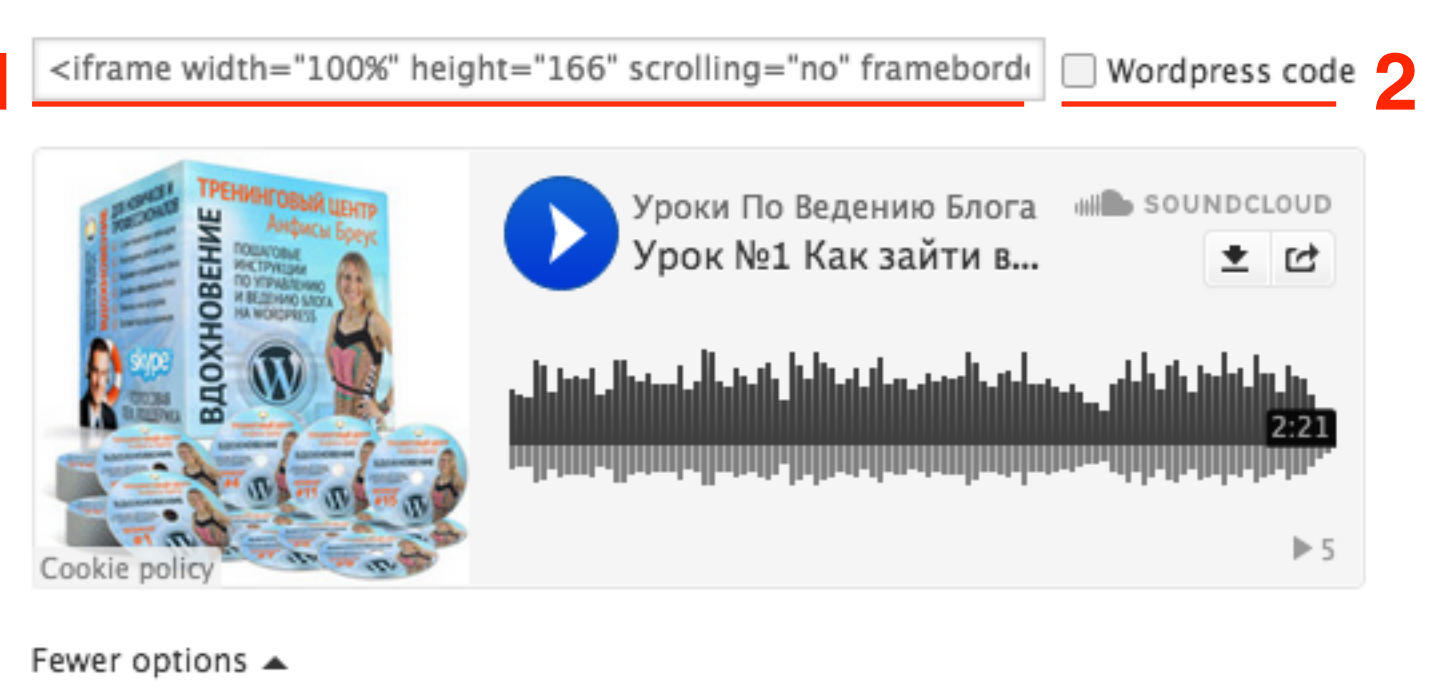

### Color: #0066cc

Automatic play

- 1. Зайти в админку блога в раздел записи, создать новую или открыть старую для редактирования
- 2. Переключить редактор в режим «**Текст**»
- 3. Вставить код
- 4. Сохранить запись

| 🛯 Консоль                                         | Редактировать запись добавить новую                                                                                                    | Настройки экрана 🔻 Помощь 🔻                                                                    |
|---------------------------------------------------|----------------------------------------------------------------------------------------------------|------------------------------------------------------------------------------------------------|
| 🖈 Записи 🚺 🔸                                      | Аудио с Soundcloud.ru                                                                                                    | Опубликовать                                                                                   |
| Все записи<br>Добавить новую<br>Рубрики<br>Метки  | Постоянная ссылка: http://localhost:8888/wpform/audio-s-soundcloud-ru/ Изменить<br>Просмотреть запись<br>1 Лобавить медиафайд                                                                    | Сохранить 4. Просмотреть<br>• Статус: Черновик <u>Изменить</u>                                 |
| 93 Медиафайлы                                     | b / link b-quote del ins img ul ol li code more закрыть теги                                                                                                    | <ul> <li>Видимость: Открыто <u>изменить</u></li> <li>Редакции: 7 <u>Просмотреть</u></li> </ul> |
| <ul> <li>Страницы</li> <li>Отзывы</li> </ul>      | Вставка iframe<br><iframe <br="" frameborder="no" height="166" scrolling="no" width="100%">src="https://w.soundcloud.com/player/?</iframe>                                                       | Удалить Опубликовать сразу <u>Изменить</u>                                                     |
| Комментарии Товары                                | <pre>url=https%3A//api.soundcloud.com/tracks/217567414&amp;color=0066cc&amp;auto_pla y=false&amp;hide_related=false&amp;show_comments=true&amp;show_user=true&amp;sh ow_reposts=false"&gt;</pre> | Метки -                                                                                        |
| <ul><li>Внешний вид</li><li>Плагины (3)</li></ul> | 3                                                                                                    | Миниатюра записи                                                                               |
| 🛓 Пользователи                                    |                                                                                                    | Задать миниатюру                                                                               |

#### Аудио с Soundcloud.ru

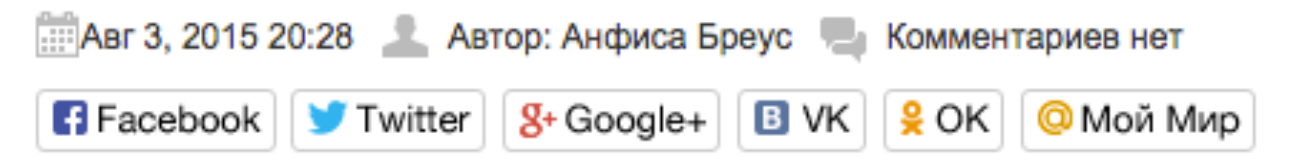

Вставка iframe

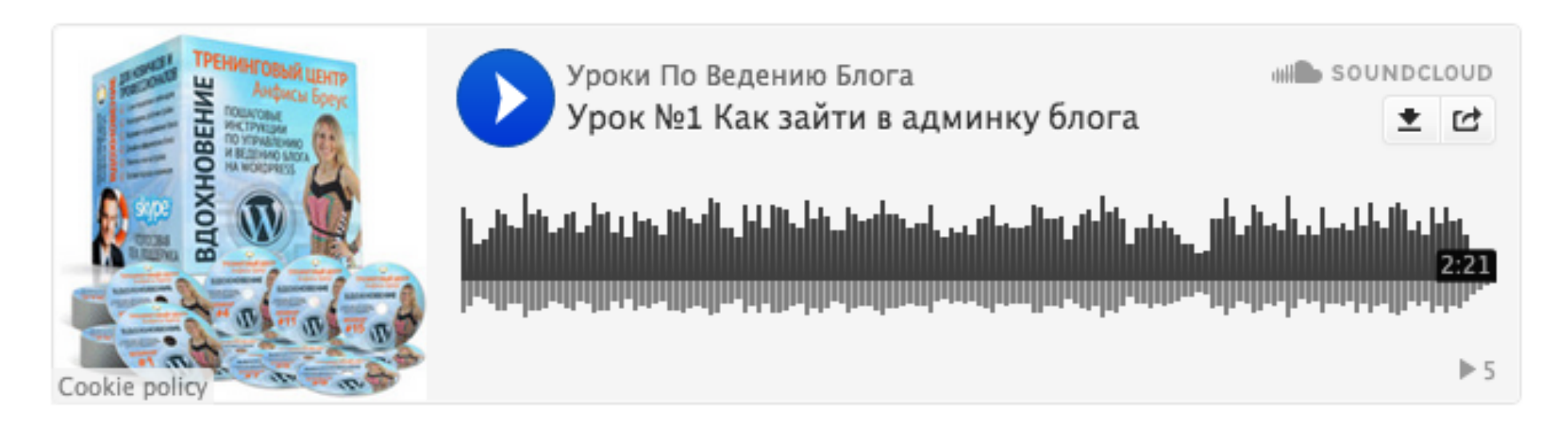

# Как вставить аудио на блог с <u>soundcloud.com</u> (oEmbed - ссылка)

1. Под записью, которую хотите разместить на блоге нажмите на кнопку «Share»

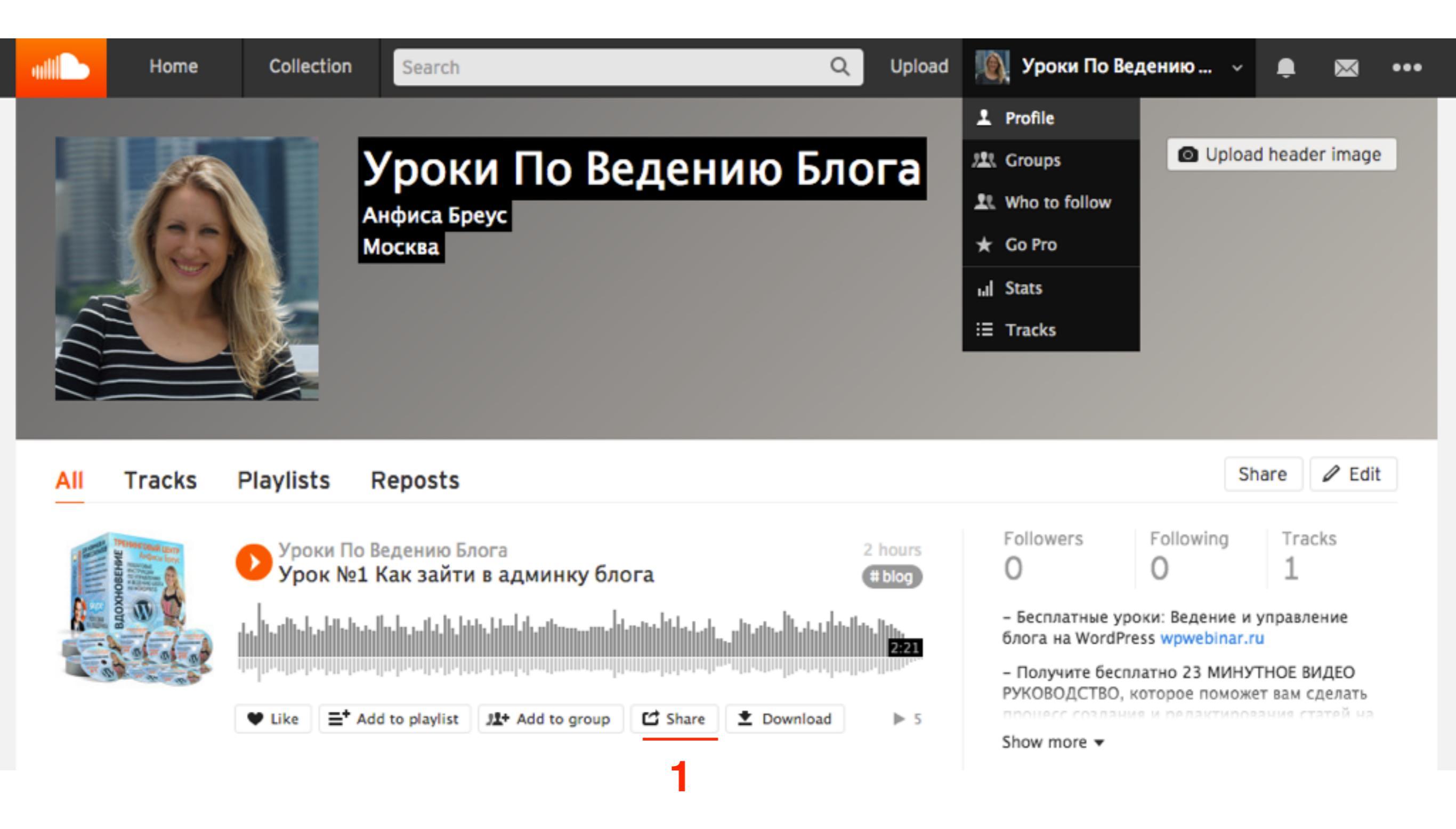

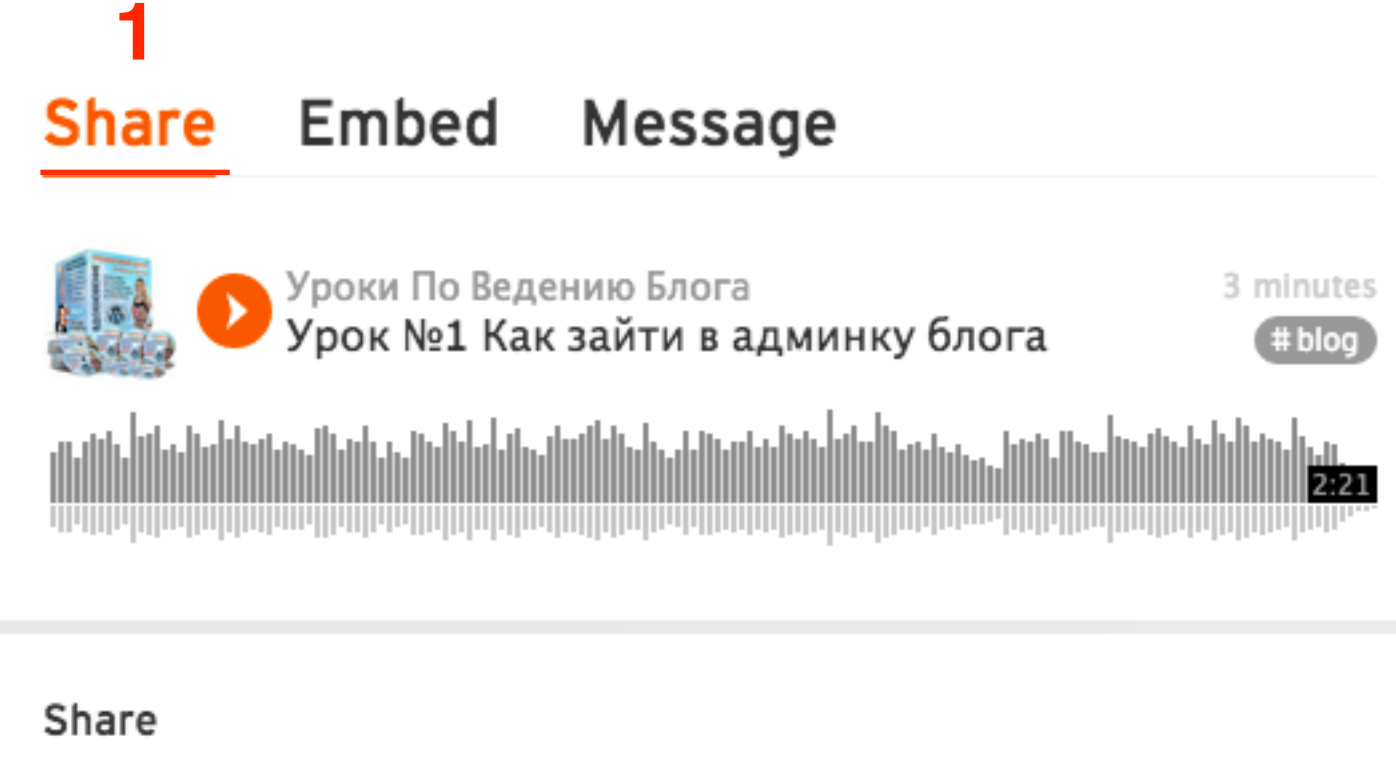

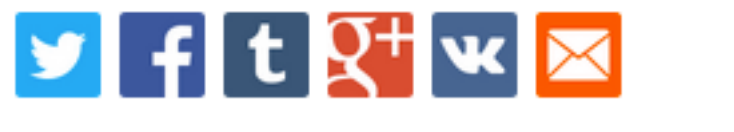

https://soundcloud.com/anfisabreus/kak-zayti-v-admiku

at 0:00

- 1. Зайти в админку блога в раздел записи, создать новую или открыть старую для редактирования
- 2. Переключить редактор в режим «**Текст**»
- 3. Вставить код
- 4. Сохранить запись

| 🖄 Консоль                                                                              | Редактировать запись добавить новую                                                                                                    | Настройки экрана 🔻 Помощь 🔻                                                                         |
|----------------------------------------------------------------------------------------|----------------------------------------------------------------------------------------------------|----------------------------------------------------------------------------------------------------|
| Записи           Все записи           Добавить новую           Рубрики           Метки | Аудио с Soundcloud.ru<br>Постоянная ссылка: http://localhost:8888/wpform/audio-s-soundcloud-ru/ Изменить<br>Просмотреть запись<br>Добавить медиафайл Визуально Текст | Опубликовать<br>Сохранить 4 Просмотреть<br>Статус: Черновик Изменить<br>Видимость: Открыто Изменить |
| 9) Медиафайлы<br>📕 Страницы                                                            | b <i>i</i> <u>link</u> b-quote <del>del</del> ins img ul ol li code more закрыть теги<br>Вставка ссылка                                                              | Редакции: 7 <u>Просмотреть</u> Просмотреть           Поликовать сразу <u>Изменить</u>               |
| 홅 Отзывы<br>🛡 Комментарии<br>📜 Товары                                                  | https://soundcloud.com/anfisabreus/kak-zayti-v-admiku                                                                                                    | Удалить Опубликовать Метки                                                                          |

#### Аудио с Soundcloud.ru

| 📰 Авг 3, 2015 21:05 💄 Автор: Анфиса Бреус 🍡 Комментариев нет |           |            |      |                     |           |  |  |
|--------------------------------------------------------------|-----------|------------|------|---------------------|-----------|--|--|
| Facebook                                                     | y Twitter | g+ Google+ | B VK | <mark>,</mark> € 0K | 🔘 Мой Мир |  |  |

#### Вставка ссылка

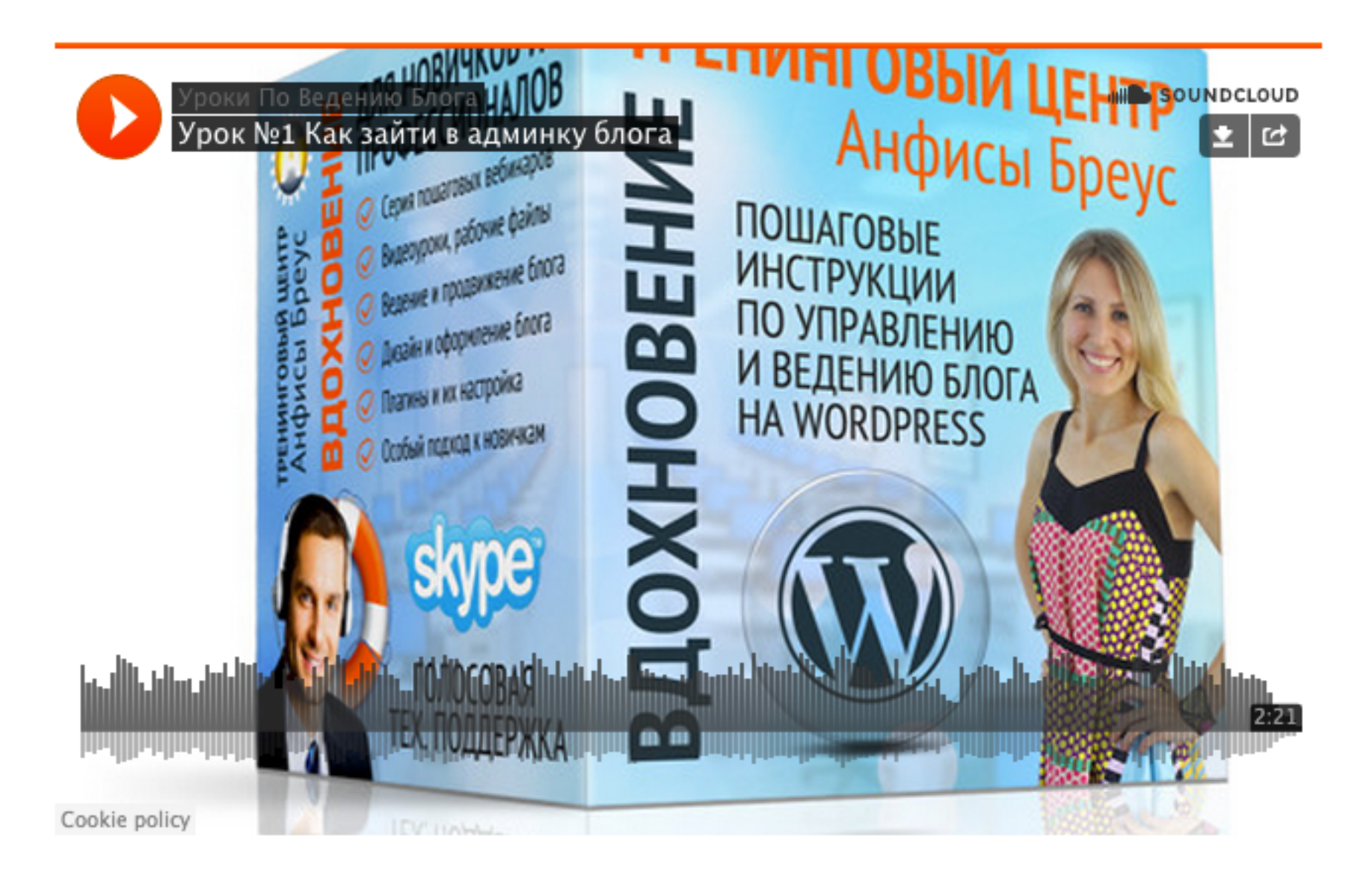

#### Викторина

# На блоге отображается просто код, вместо плеера. Что не так?

#### Аудио с Soundcloud.ru

| 🛗 Авг 3, 2015 21:07 💄 Автор: Анфиса Бреус 🍡 Комментариев нет |         |            |      |                     |                        |  |  |
|--------------------------------------------------------------|---------|------------|------|---------------------|------------------------|--|--|
| Facebook 🔰                                                   | Twitter | g+ Google+ | B VK | <mark>,</mark> € 0K | <mark>О</mark> Мой Мир |  |  |

Вставка ссылка

<iframe width="100%" height="450" scrolling="no" frameborder="no"

src="https://w.soundcloud.com/player/?

url=https%3A//api.soundcloud.com/tracks/217567414&auto\_play=false&hide\_related=1 </iframe>

# Настраиваю профиль в soundcloud и не могу сохранить изменения. Пишет следующее:

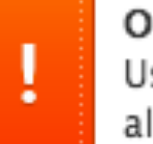

Oops! Username must contain at least one alphabetic character.

#### Как исправить:

- 1. Название программы слишком длинное
- 2. Одну из букв программы написать латиницей
- 3. Адрес программы должен быть написан латиницей

Вставила ссылку на подкаст. На блоге картинка отображается на всю ширину плеера. Что сделать, чтобы картинка была слева маленькая?

- 1. Загрузить меньше изображение
- 2. Это невозможно исправить
- 3. Вставить плеер методом iframe, перед вставкой настроить, как будет отображаться плеер

#### Share Embed Message

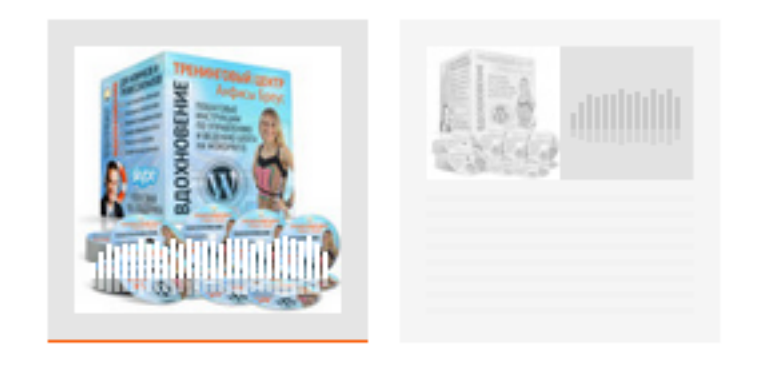

#### Code & preview

<iframe width="100%" height="450" scrolling="no" framebord( Uverage Wordpress code

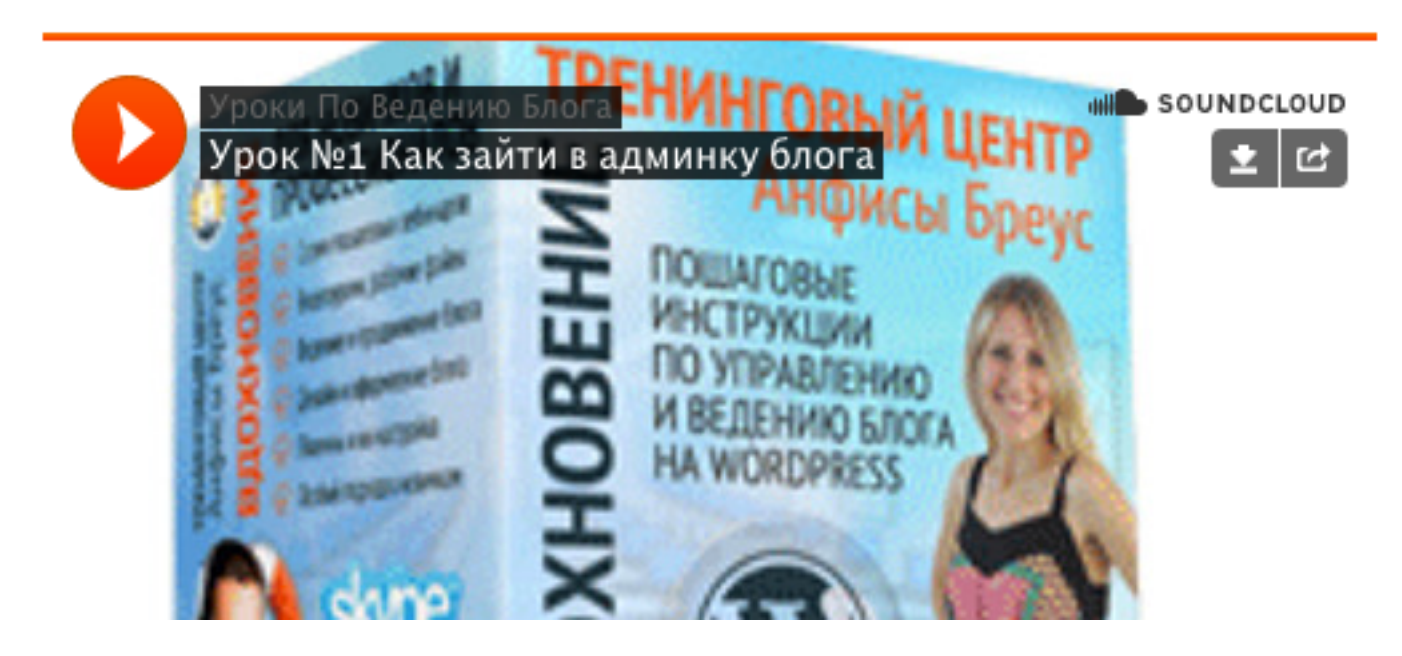

Урок №32

#### Тема: Видеохостинг RuTube.ru

(сложность 1, 2)

#### Вопросы

- · Регистрация в сервис rutube
- Настройка аккаунта
- Загрузка видео
- Как вставить видео в запись на блоге
- Викторина

#### Понедельник, 10 августа, в 18.45

### http://wpwebinar.ru

ВНИМАНИЕ! Для Участников Вебинара Комплект "млм блог за 1 час" 4500-руб-2970 руб-

# Ресурсы

#### http://wptraining.ru

записи вебинаров, план и расписание занятий

#### http://wpwebinar.ru

вход на вебинары, скидка для участников

#### http://anfisabreus.ru/blog

записи вебинаров, обсуждение, вопросы, предложения

#### http://vk.com/blognawordpress

группа в контакте, обсуждение, вопросы, предложения

#### http://vk.com/wpwebinarru

Подписка на мероприятния